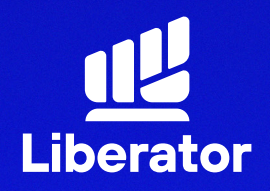

February 2023

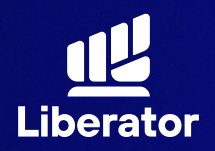

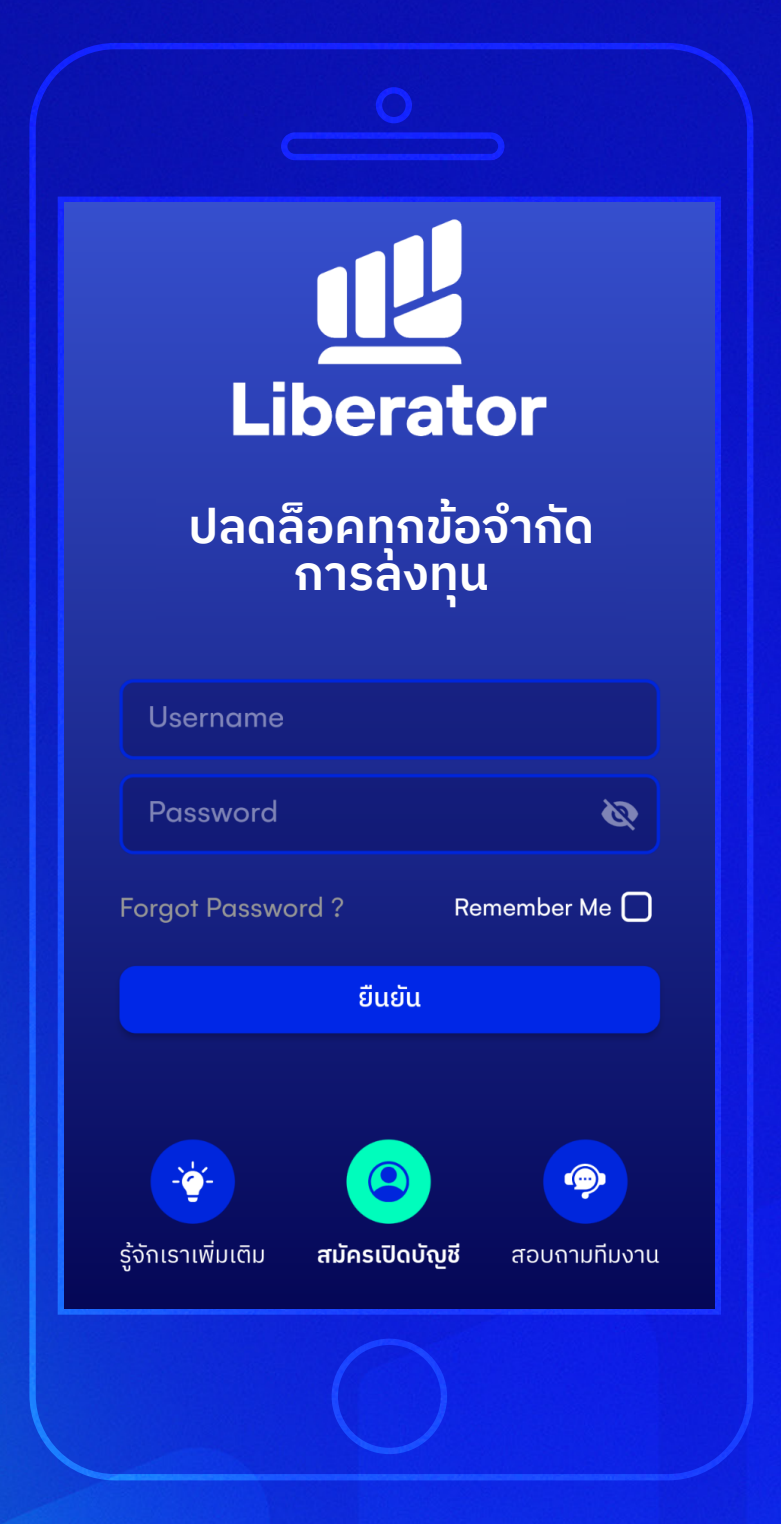

1 เริ่มเปิดบัญชีใหม่

กดที่ "**สมัครเปิดบัญชี"** ด้านล่าง

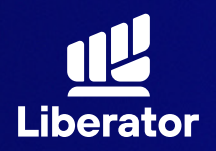

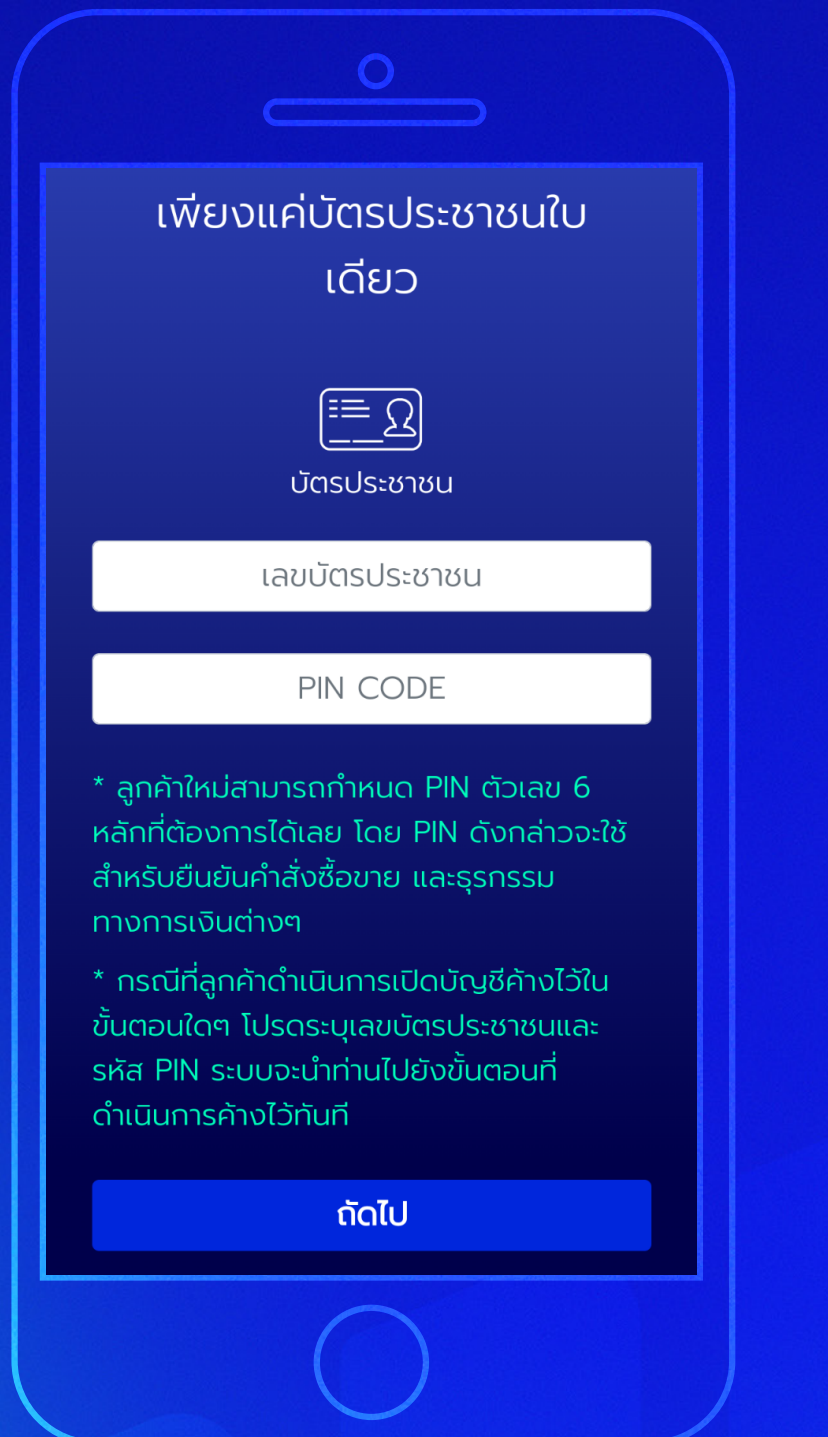

# ชั่งรหัส PIN CODE

ใส่เลขบัตรประชาชน และกำหนดรหัส (PINCODE) เป็นตัวเลข 6 หลัก จากนั้น "ถัดไป"

\*เอาไว้ใช้ในการยืนยัน ซื้อขายด้วยตนเอง และยืนยันการทำ รายการผ่านบริการ E services

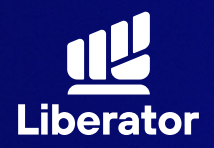

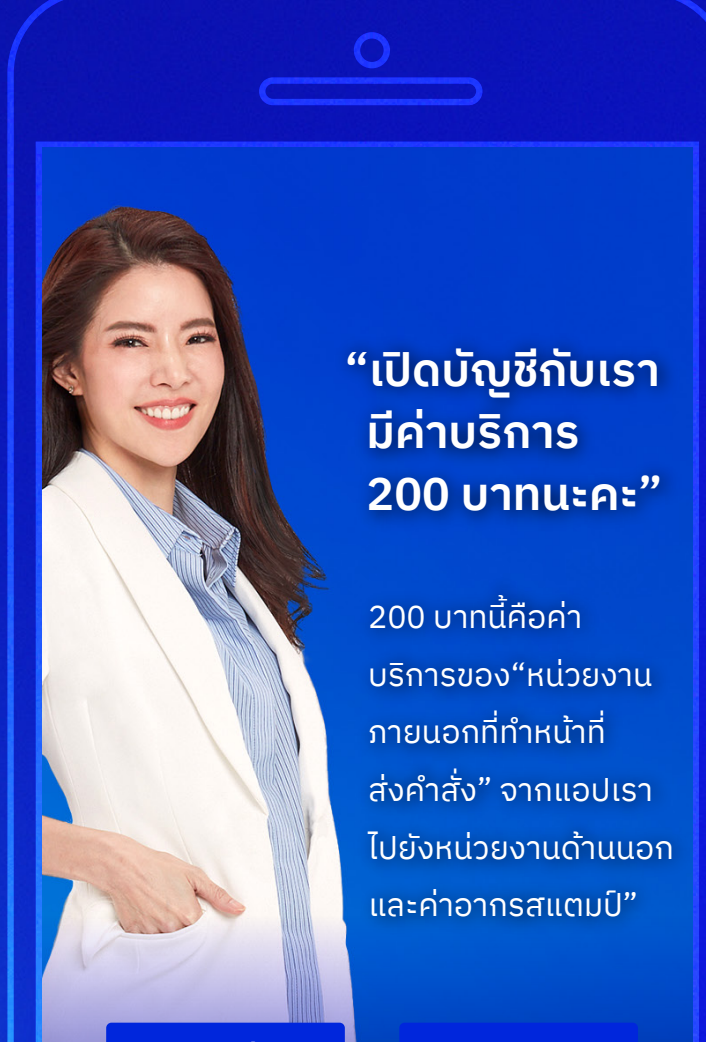

ขอข้อมูลเพิ่มเติม

ยินดี

#### 3

### รับทราบข้อมูล การยืนยันตัวตน

รับทราบข้อมูลเกี่ยวกับ การยืนยันตัวตน จากนั้น กด **"ยินดี"** 

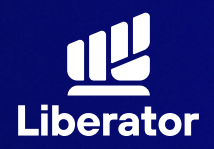

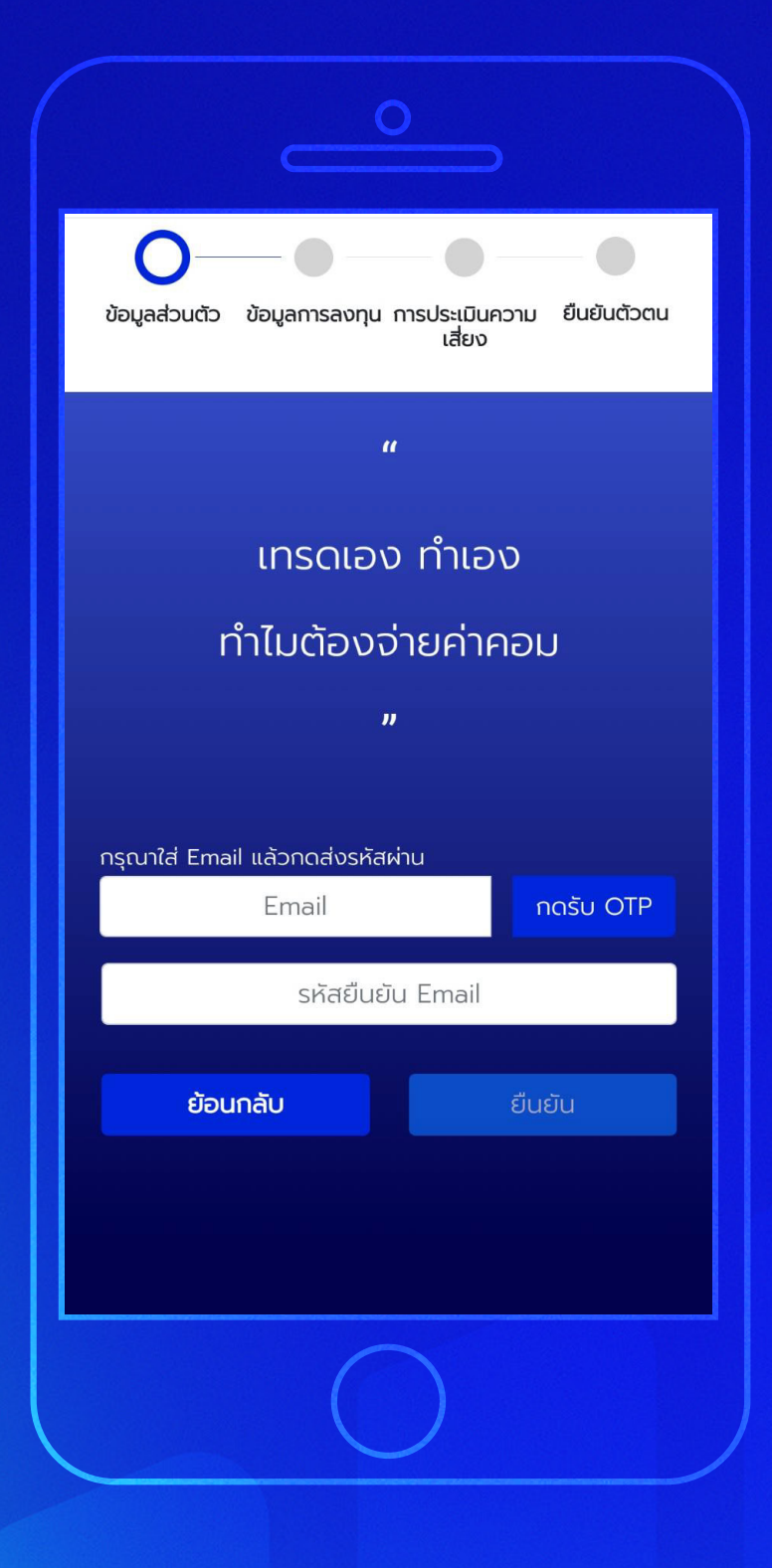

#### 4

### กรอกข้อมูลส่วนตัว

ระบุ Email แล้วกด "กดรับ OTP" จากนั้นนำรหัส OTP ที่ได้มากรอกในช่อง **รหัสยืนยัน Email** แล้วกดที่ "ยืนยัน"

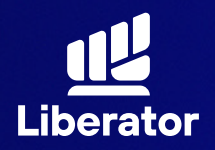

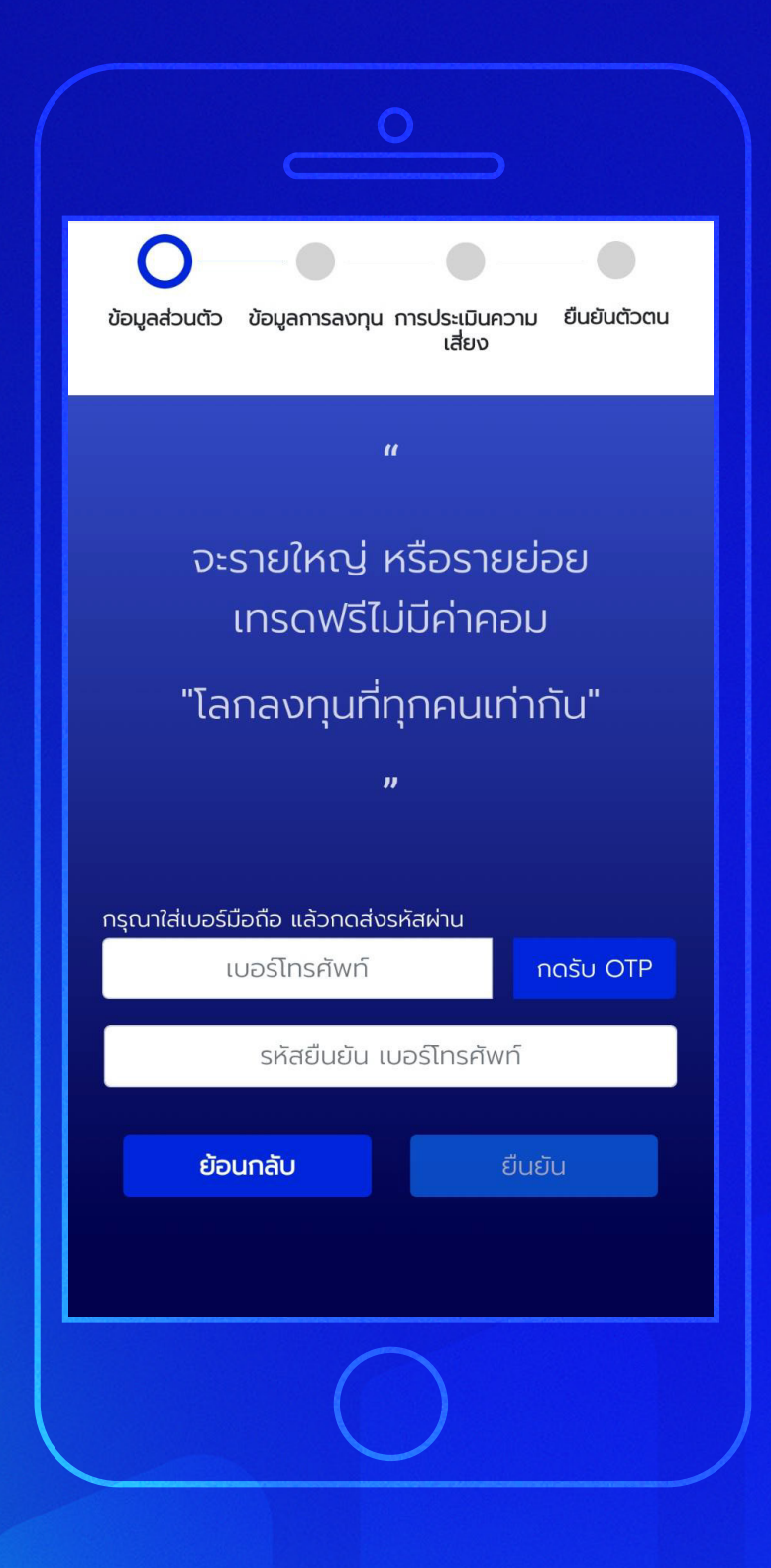

### 5

### กรอกข้อมูลส่วนตัว

ระบุเบอร์โทรศัพท์ แล้วกด "กดรับ OTP" แล้วนำรหัส OTP ที่ได้ มากรอกในช่อง **รหัสยืนยัน เบอร์โทรศัพท์** จากนั้นกดปุ่ม "ยืนยัน"

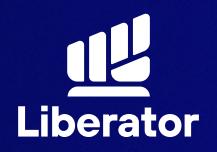

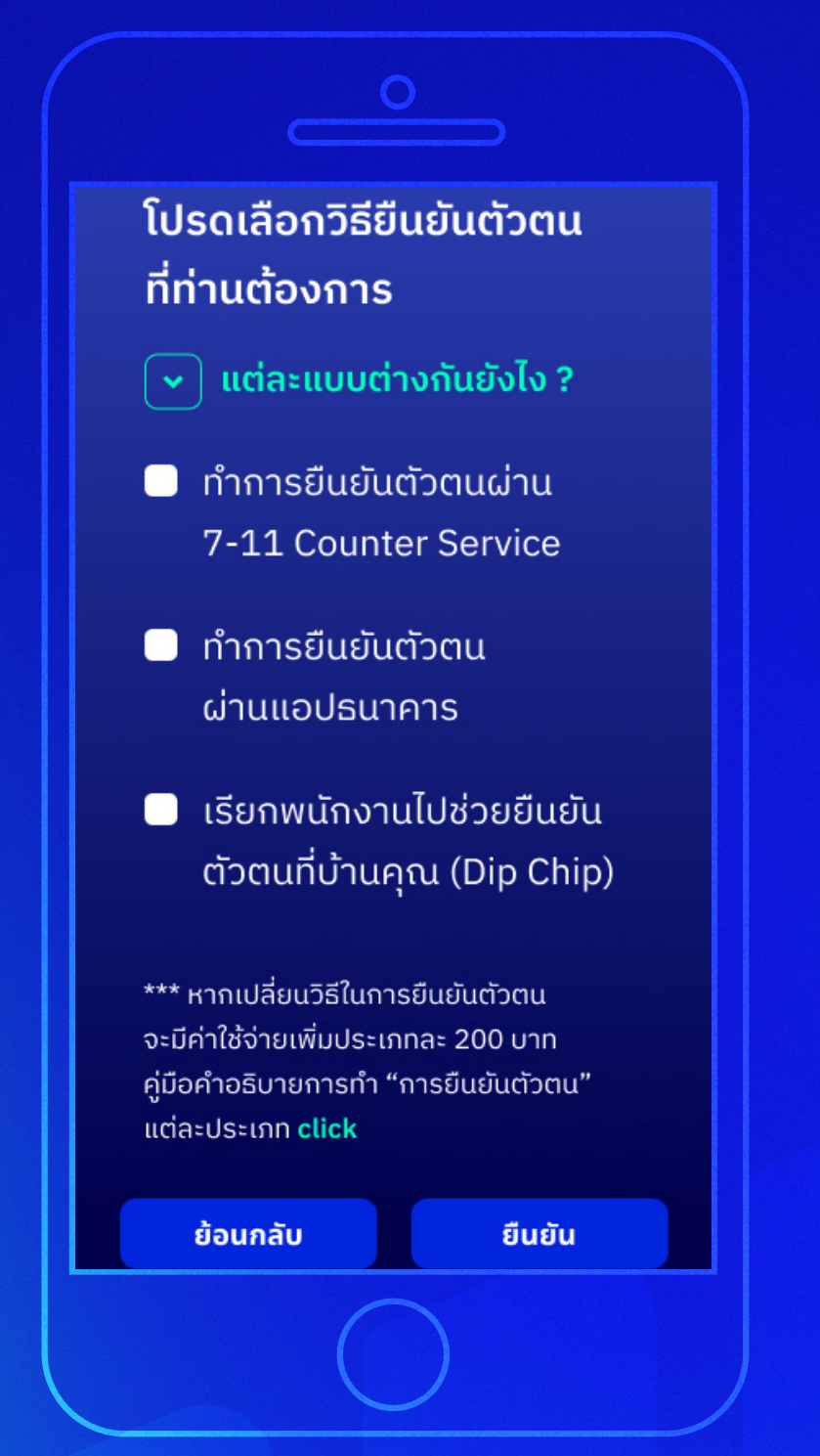

#### 6a

### เลือกวิธียืนยันตัวตน

โดยจะมีวิธียืนยันตัวตน ให้เลือก 3 วิธีคือ **7-11 (ไปที่ข้อ 7)** <mark>แอปธนาคาร (ไปที่ข้อ 7)</mark> **Dip Chip (ไปที่ข้อ 6b)** 

เมื่อเลือกวิธีแล้วให้กด **"ยืนยัน"** 

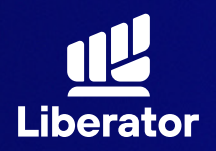

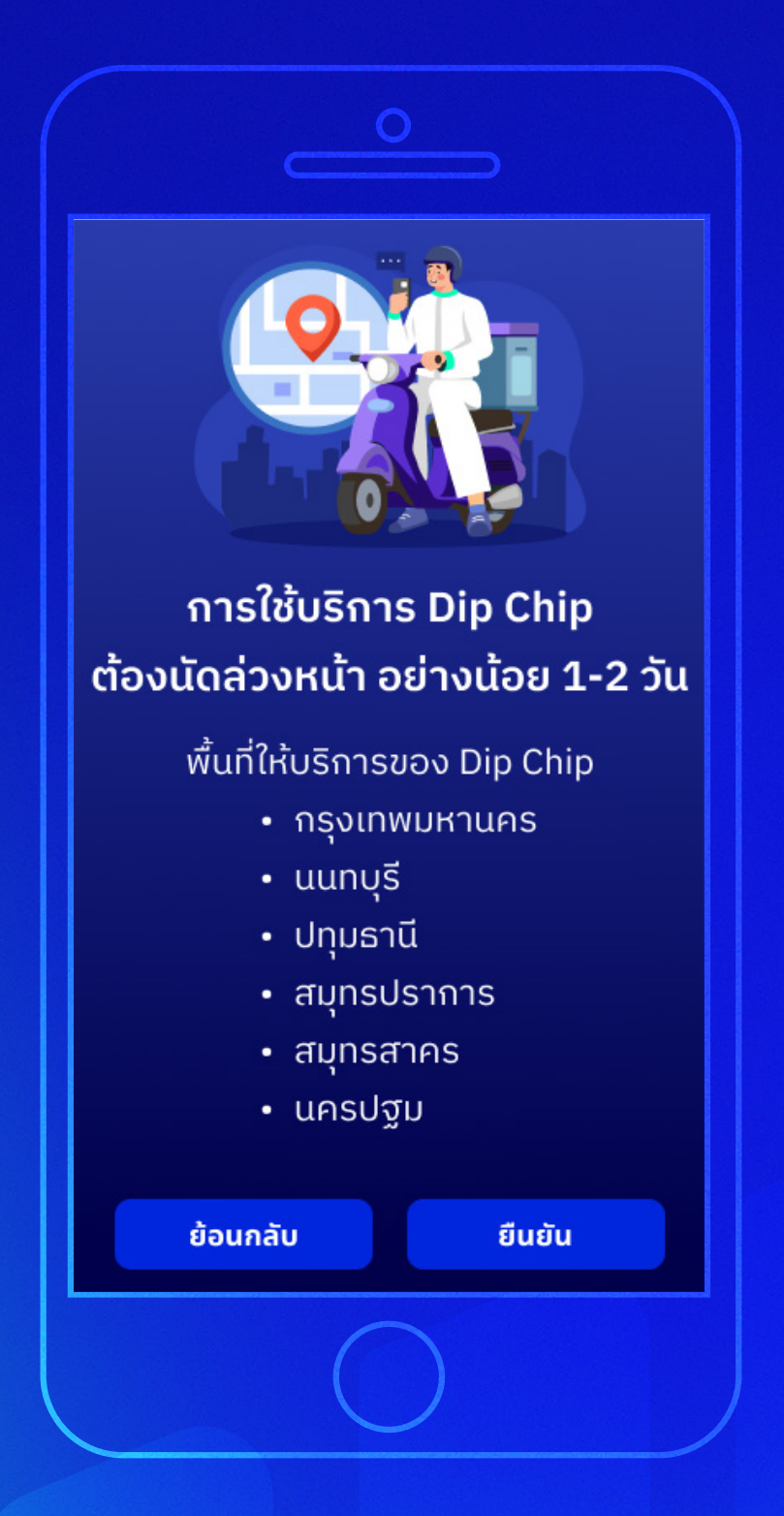

#### **6**b

### ถ้าเลือก Dip Chip

การใช้บริการนี้จำเป็น ต้องนัดล่วงหน้า 1-2 วัน และ**ต้องอยู่ในพื้นที่** 

- กรุงเทพมหานคร
- นนทบุรี
- ปทุมธานี
- สมุทรปราการ
- สมุทรสาคร
- นครปฐม

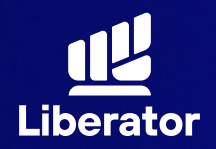

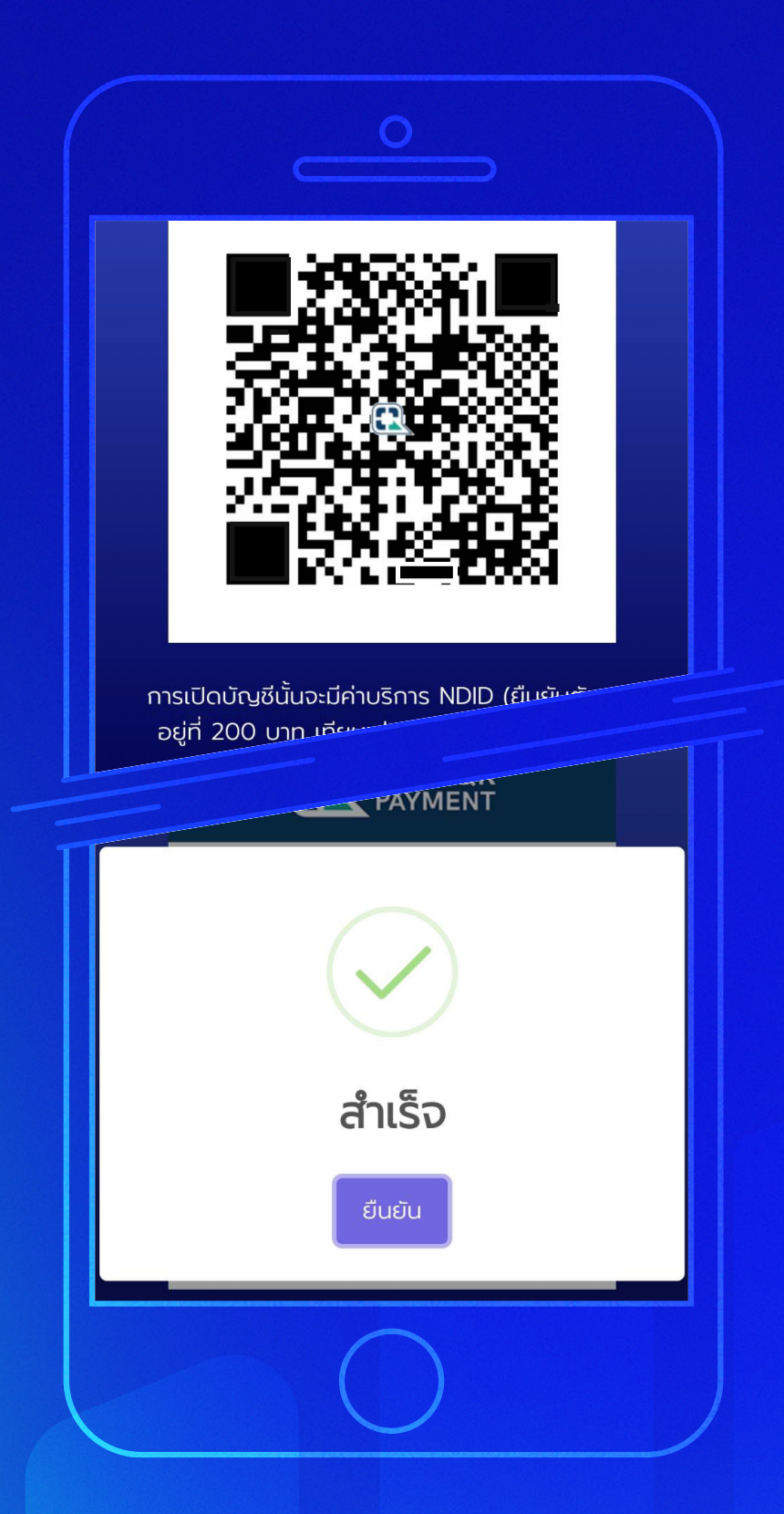

# ชำระค่ายืนยันตัวตน

การยืนยันตัวตน จะมีค่าบริการอยู่ที่ 200 บาท สามารถชำระ ผ่านทาง QR Code ที่แสดงขึ้นมาได้เลย เมื่อชำระเรียบร้อย ให้กด **"ยืนยัน"** 

วิธีการยืนยันตัวตน **7-11** \*ไปหน้า 10 **แอปธนาคาร** \*ไปหน้า 14 **Dip chip** \*ไปหน้า 19

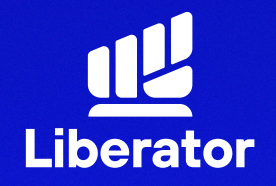

# เปิดบัญชีและยืนยันตัวตน ผ่าน 7-11

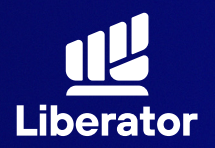

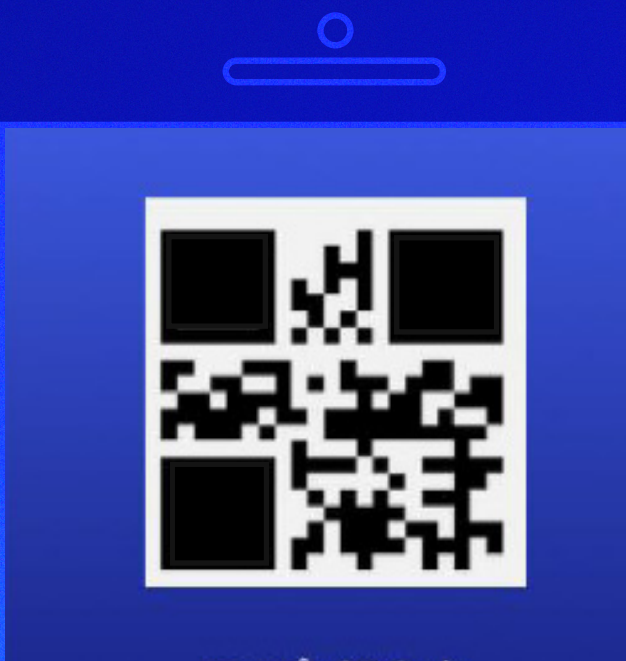

กรุณานำ QR Code นี้พร้อมบัตรประชาชน ไปยืนยันตัวตนที่เซเว่นอีเลฟเว่น สาขาใกล้บ้านท่าน

สร้าง QR Code ใหม่

#### 8a

ยืนยันตัวตนผ่าน 7-11

นำ QR code ที่ได้ และบัตรประชาชน ไปยืนยันตัวตนที่ เซเว่น-อีเลฟเว่นสาขา ใกล้บ้าน

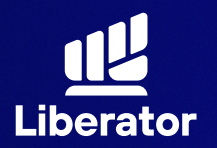

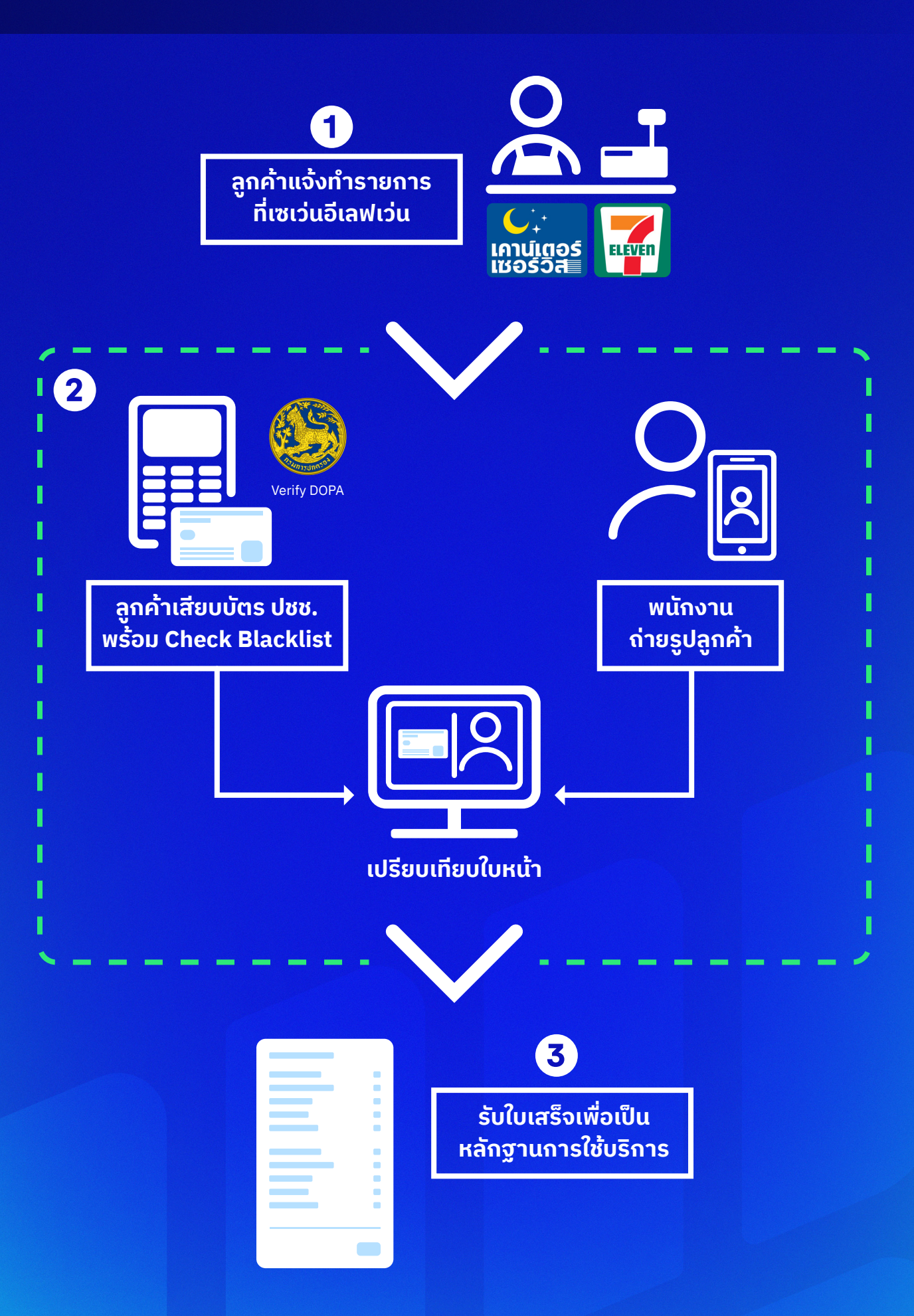

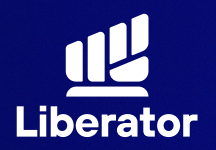

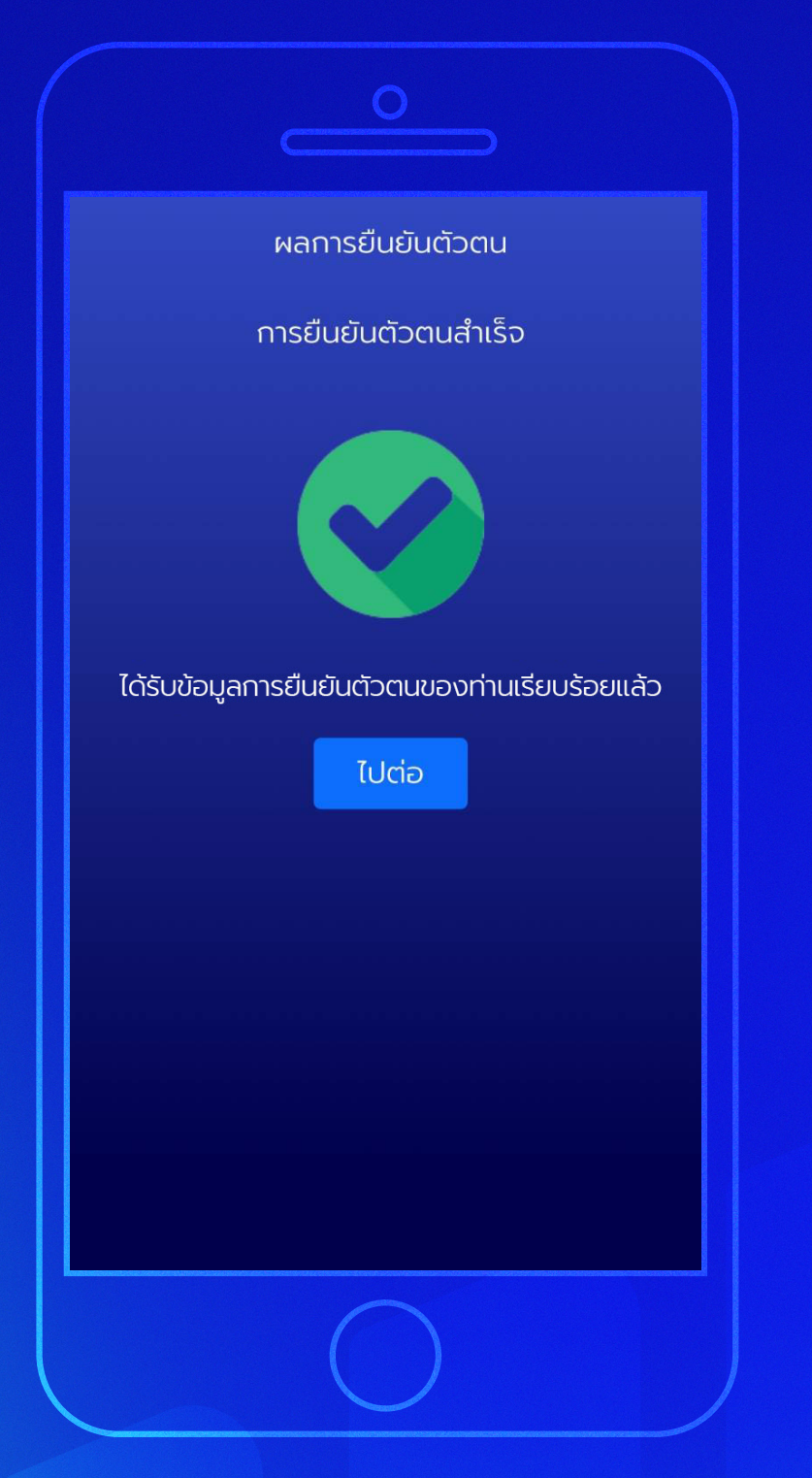

#### **8a**

ยืนยันตัวตนผ่าน 7-11

เมื่อทำการดำเนินการ ที่เซเว่น-อีเลฟเว่น เรียบร้อยแล้ว ระบบจะ แสดงหน้ายืนยันตัวตน สำเร็จให้กด **"ไปต่อ"** 

\*ไปที่หน้า 38 เพื่อดำเนินการขั้นต่อไป

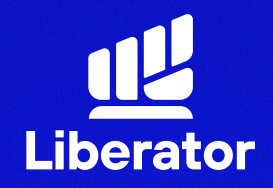

# เปิดบัญชีและยืนยันตัวตน ผ่านแอปธนาคาร

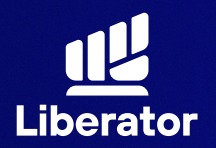

| ับ บาน บ้อมูลการลงทุน การประเมินความ ยืนยันตัวตน<br>เสี่ยง   |  |
|--------------------------------------------------------------|--|
| ยืนยันตัวตน KYC<br>ถ่ายรูปบัตรประชาชน                        |  |
|                                                              |  |
| 10:182304.jpg<br>20220603_182304.jpg<br>ถ่ายรูปหน้าตรงของคุณ |  |
|                                                              |  |
| กดเพื่อถ่ายรูป<br>20221020_195559.jpg                        |  |
| ย้อนกลับ ดัดไป                                               |  |
|                                                              |  |

#### 8b

### ยืนยันตัวตนด้วย แอปธนาคาร

ถ่ายรูปบัตรประชาชน และรูปหน้าตรงของท่าน จากนั้นกด "ถัดไป"

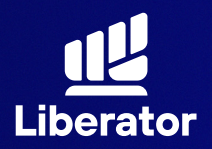

เงื่อนไขและข้อตกลงสำหรับการทดสอบบน NDID Platform กับบริษัท เนชั่นแนลดิจิทัลไอดี จำกัด ("NDID")

1. ข้อตกลงและเงื่อนไขนี้ ("ข้อตกลง") ถือเป็น สัญญาให้บริการที่ใช้บังคับกับการใช้บริการและการ เข้าร่วมของลูกค้าในบริการพิสูจน์และยืนยันตัวตน ทางดิจิทัลและการทำธุรกรรมอื่น ๆ ที่เกี่ยวเนื่องกับ ้บริษัทหลักทรัพย์ ลิเบอเรเตอร์ จำกัด ในฐานะที่เป็น ้ผู้ให้บริการ ("ผู้ให้บริการ") (ซึ่งต่อไปนี้จะเรียกว่า "บริการพิสูจน์และยืนยันตัวตนทางดิจิทัล" หรือ "NDID Services") โดยที่การให้บริการพิสูจน์และ ยืนยันตัวตนทางดิจิทัลของผ้ให้บริการนี้จะดำเนิน การผ่านระบบการพิสูจน์และยืนยันตัวตนทางดิจิทัล ("Digital ID Platform") ที่บริษัท เนชั่นแนลดิจิทัล ไอดี จำกัด ("NDID") เป็นผู้จัดให้มีขึ้น โดยมีนโยบาย และเงื่อนไขการใช้ บริการระบบการพิสูจน์และยืนยัน ้ ตัวตนทางดิจิทัล เป็นไปตามที่ NDID กำหนด ทั้งนี้ ลูกค้าสามารถศึก<u>ษารายละเอียดเพิ่มเติมที่ได้</u> website:

https://www.ndid.co.th/termandcon.html

ลูกค้ารับทราบและตกลงว่า การยอมรับข้อตกลงนี้ ให้ถือว่าลูกค้าได้อ่าน เข้าใจ และตกลงที่จะผูกพัน ตามหลักเกณฑ์ และเงื่อนไขที่กำหนดในข้อตกลงนี้ รวมถึงนโยบายและเงื่อนไขการใช้บริการระบบการ พิสูจน์และยืนยันตัวตนทางดิจิทัลของ NDID ทั้งนี้ หากลูกค้าไม่ยอมรับข้อตกลงดังกล่าวนี้ โปรดอย่า เข้าถึง หรือใช้บริการพิสูจน์และยืนยันตัวตนทาง

#### **8**b

#### ยืนยันตัวตนด้วย แอปธนาคาร

รับทราบเงื่อนไขและ ข้อตกลงสำหรับ การทดสอบ NDID เมื่อรับทราบเรียบร้อย ให้กด **"ยืนยัน"** 

\*หากทำ NDID 2 ครั้ง ไม่ผ่าน หรือติดปัญหาอื่นๆ กรุณาติดต่อเจ้าหน้าที่ E-Marketing ทันที หรือ Line : @liberator

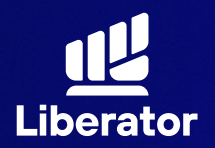

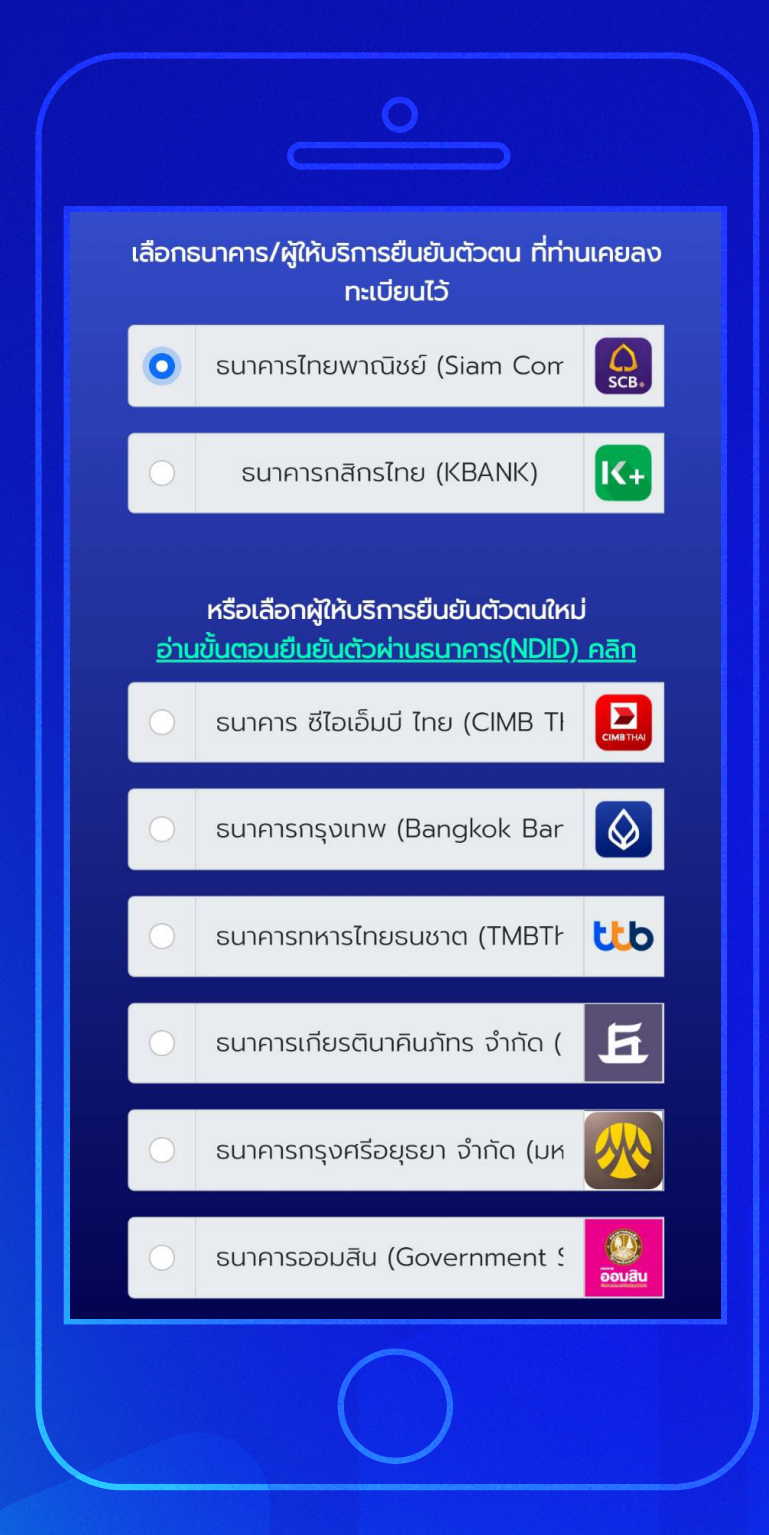

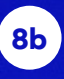

### ยืนยันตัวตนด้วย แอปธนาคาร

เลือกธนาคารที่ต้องการ ยืนยันตัวตน

ระบบจะเลือกธนาคาร ที่ท่านเคยทำการ ยืนยันตัวตนไว้ก่อนแล้ว ขึ้นมาเป็นอันดับแรก เมื่อเลือกเรียบร้อยแล้ว กด **"ยืนยัน"** 

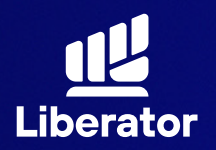

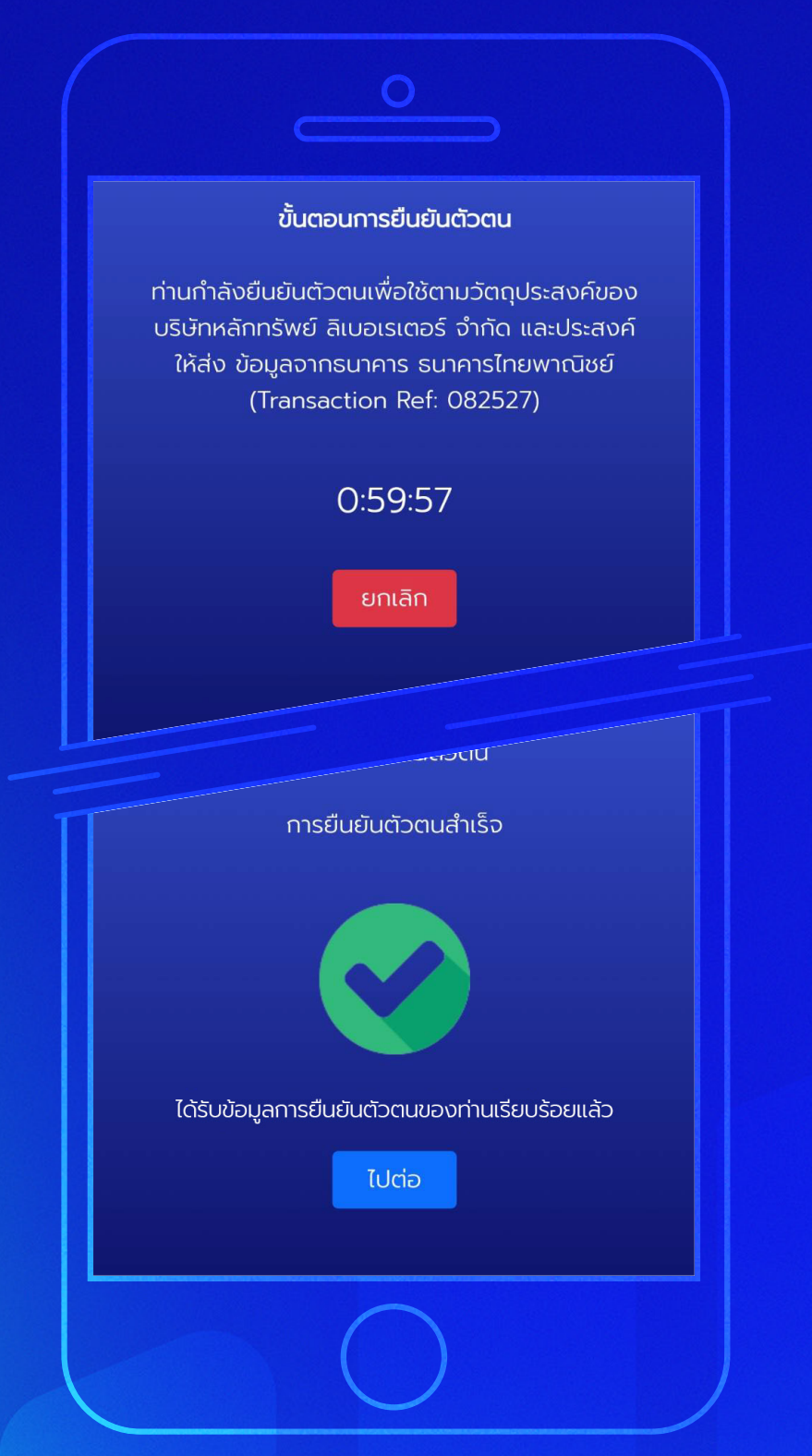

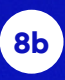

### ยืนยันตัวตนด้วย แอปธนาคาร

ระบบจะรอให้ท่านทำ NDID กับธนาคาร ให้เรียบร้อยก่อน เมื่อทำเสร็จแล้วให้กด **"ไปต่อ"** 

\*ไปที่หน้า 38 เพื่อดำเนินการขั้นต่อไป

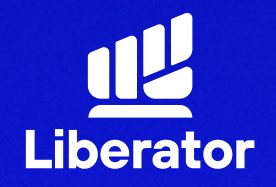

# เปิดบัญชีและยืนยันตัวตน ผ่าน Dip chip

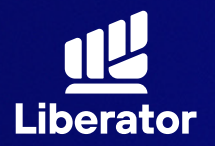

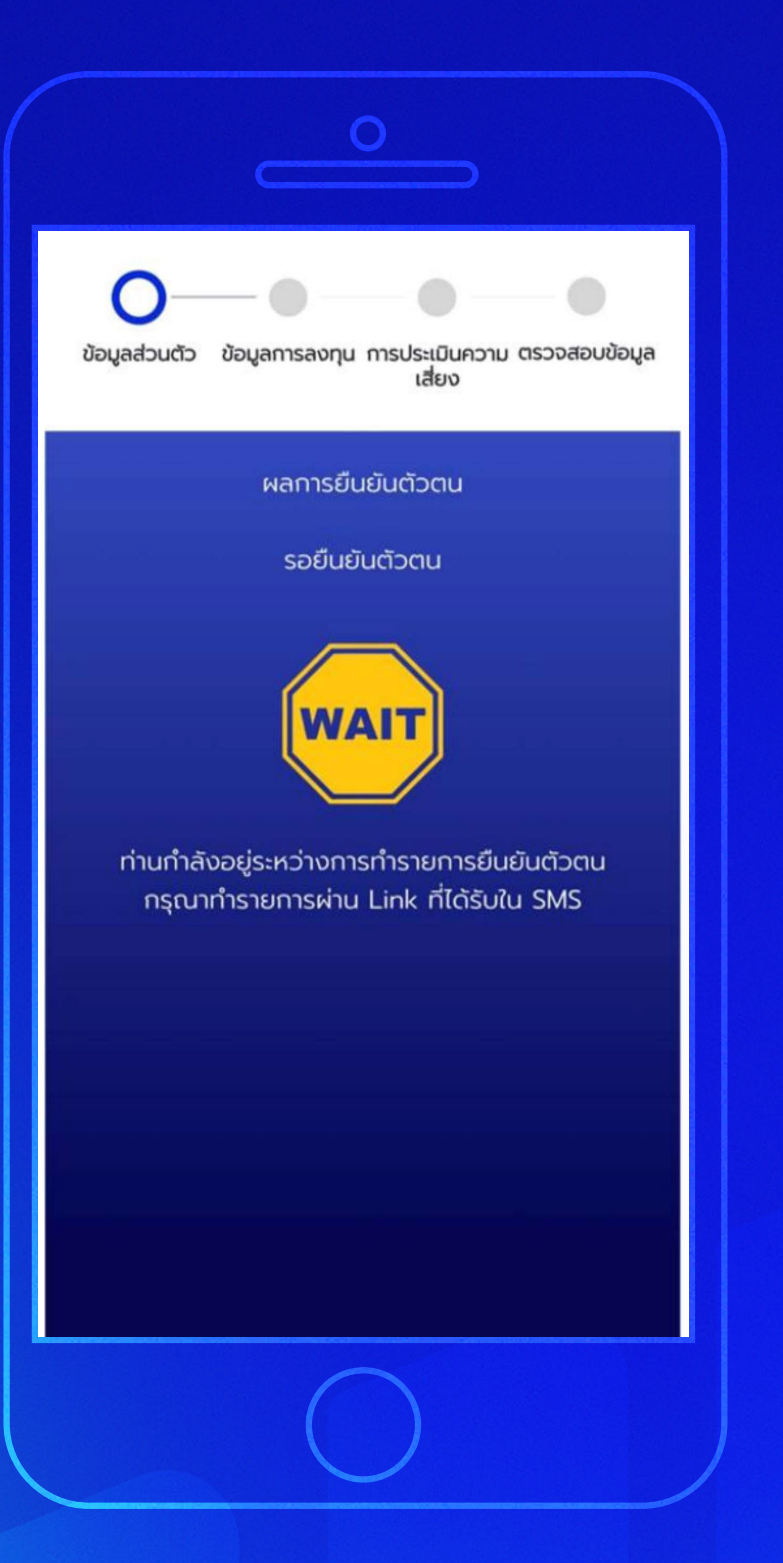

#### 8c

### ยืนยันตัวตนผ่าน Dip Chip

หน้าจอจะแสดงผล เพื่อรอการยืนยันตัวตน โดยท่านจะได้รับลิ้งค์ เพื่อยืนยันตัวตน ผ่านSMS และทำตาม ขั้นตอนถัดไป

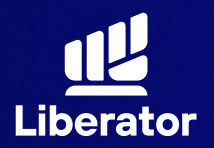

| < 🔹 AppMan                                                                                                    | l.                                                                                                    | ៙   |
|----------------------------------------------------------------------------------------------------|----------------------------------------------------------------------------------------------------|-----|
| <sup>วันพฤห</sup><br>เรียนคุณลูกค้า เพื่อทำ<br>ตัวตนในการเปิดบัญชี                                                                                                    | ัสบดีที่ 23 มีนาคม<br>การยืนยัน<br>กับบริษัท                                                                           |     |
| หลักทรัพย์ ลิเบอเรเตอ<br>กรุณาระบุและพิสูจน์ตี<br>ท่าน ผ่านลิงก์ <u>https://<br/>.mac.appmanteam.o</u><br>/identity-verification<br>-db9c-4ddc-af3b-07<br>?lang=th&redirect=h<br>alternative.liberator.o<br>/callback/appman?f<br>=7dfb3274-4c0d-4ct<br>-96938728a45e | วร์ จำกัด<br>'วัตนของ<br>'libsec<br>com/apps<br>/d3437d6e<br>c105466d62<br>ttps://<br>co.th<br>proprietorId<br>bf-b293 |     |
| ดูทั้งหมด                                                                                                    | > 16                                                                                                    | :55 |
| (                                                                                                    |                                                                                                    |     |

#### 8c

### ยืนยันตัวตนผ่าน Dip Chip

คลิกที่ลิ้งค์ แล้วหน้าจอ จะนำท่านไปยังขั้นตอน ยืนยันตัวตน

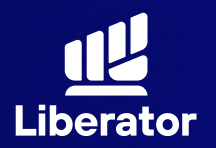

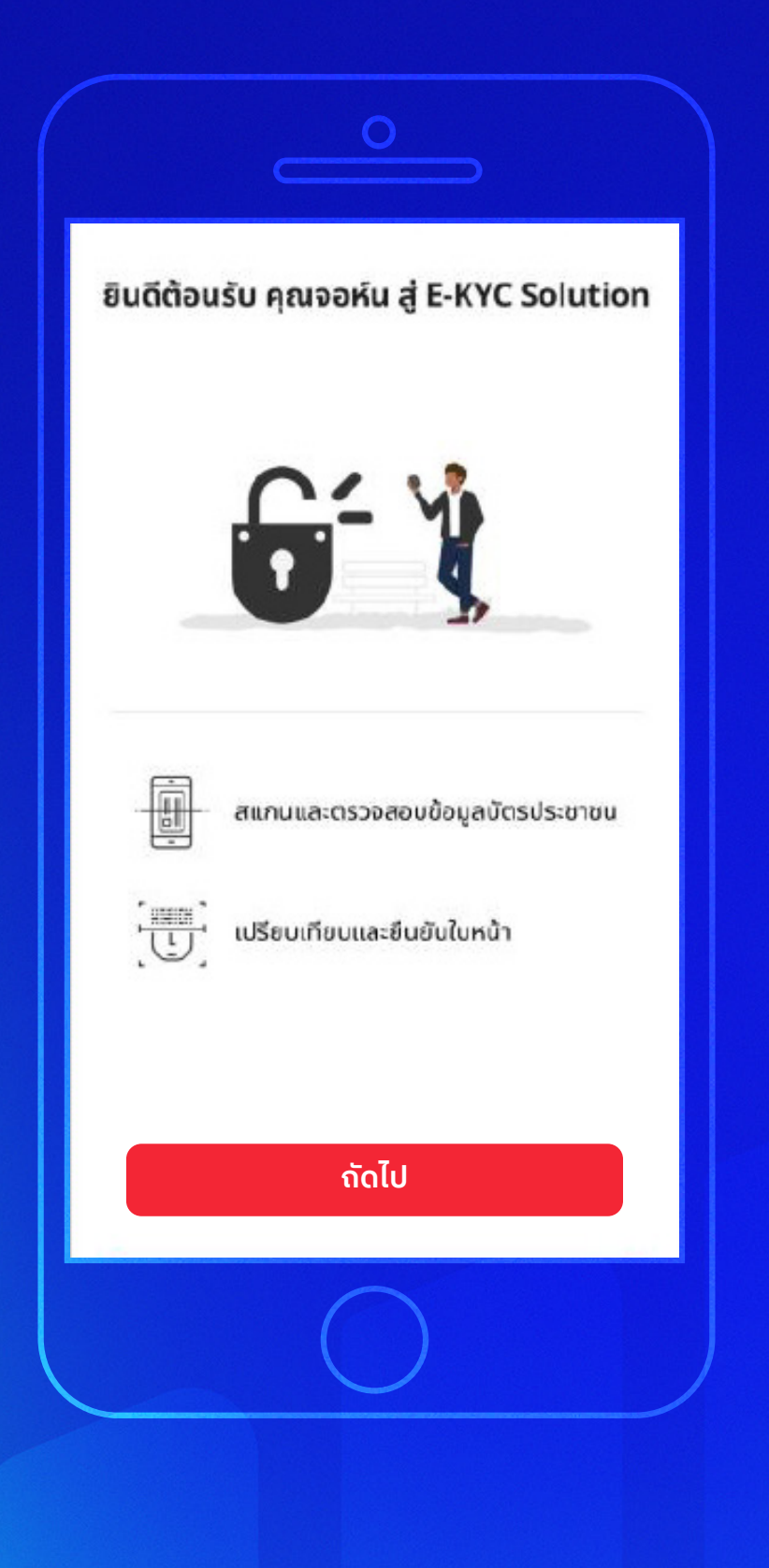

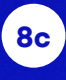

ยืนยันตัวตนผ่าน Dip Chip

รับทราบขั้นตอนการ ยืนยันตัวตนจากนั้นกด **"ถัดไป"** 

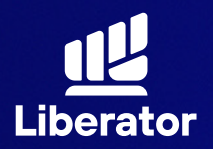

#### ข้อตกลงการยืนยันตัวตน

#### นโยบายความเป็นส่วนตัว

Lorem ipsum dolor sit amet, consectetur adipiscing elit, sed do elusmod tempor incididunt ut labore et dolore magna aliqua. Ut enim ad minim veniam, quis nostrud exercitation ullamco laboris nisi ut aliquip ex ea commodo consequat. Duis aute irure dolor in reprehenderit in voluptate velit esse cilium dolore eu fugiat nulla pariatur. Excepteur sint occaecat cupidatat non proident, sunt in culpa qui officia deserunt mollit anim id est laborum.

quis nostrud exercitation ullamco laboris nisi ut aliquip ex ea commodo consequat. Duis aute irure dolor in reprehenderit in voluptate velit esse cillum dolore eu fugiat nulla pariatur. Excepteur sint occaecat cupidatat non proident, sunt in culpa qui officia deserunt mollit anim id est laborum.

#### ข้อกำหนดและเงื่อนไข

Lorem ipsum dolor sit amet, consectetur adipiscing elit, sed do eiusmod tempor incididunt ut labore et dolore magna aliqua. Ut enim ad minim veniam, quis nostrud exercitation ullamco laboris nisi ut aliquip ex ea commodo consequat. Duis aute irure dolor in reprehenderit in voluptate velit esse cillum dolore eu fugiat nulla pariatur.

Lorem ipsum dolor sit amet, consectetur adipiscing elit, sed do eiusmod tempor incididunt ut labore et dolore magna aliqua. Ut enim ad minim veniam, quis nostrud exercitation ullamco laboris nisi ut aliquip ex ea commodo consequat. Duis aute irure dolor in reprehenderit in voluptate velit esse cillum dolore eu fugiat nulla pariatur.

ยินยอม

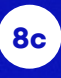

### ยืนยันตัวตนผ่าน Dip Chip

รับทราบข้อตกลง การยืนยันตัวตนจากนั้น กด **"ยินยอม"** 

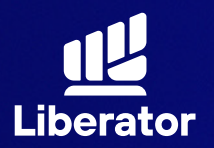

| ត     | เรุณาถ่ายรูปหน้าบัตรประชาชน                                                                  |
|-------|----------------------------------------------------------------------------------------------|
|       | GreyUs-VNDUS-anau Thei National ID Cand<br>widesticate<br>thereofears<br>Interfearing Market |
| 0 mm  | นำบัตรของท่านวางบนพื้นหรือกระดาษสีขาว                                                        |
|       | ตรวจสอบให้แน่ใจว่าตัวบัตรทั้งหมดอยู่ใน<br>หน้าจอกล้องที่ให้ไว้                               |
| 0==== | ภาพที่ถ่ายควรถูกโฟกัสและไม่มีสะท้อนที่ทำให้<br>ไม่เห็นข้อมูลสำคัญ                            |
|       | ถ่ายภาพ                                                                                      |

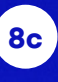

### ยืนยันตัวตนผ่าน Dip Chip

ถ่ายรูป หน้าบัตรประชาชน รับทราบขั้นตอน การถ่ายภาพ จากนั้นกด **"ถ่ายภาพ"** เพื่อทำการถ่ายภาพ

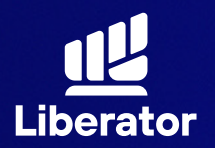

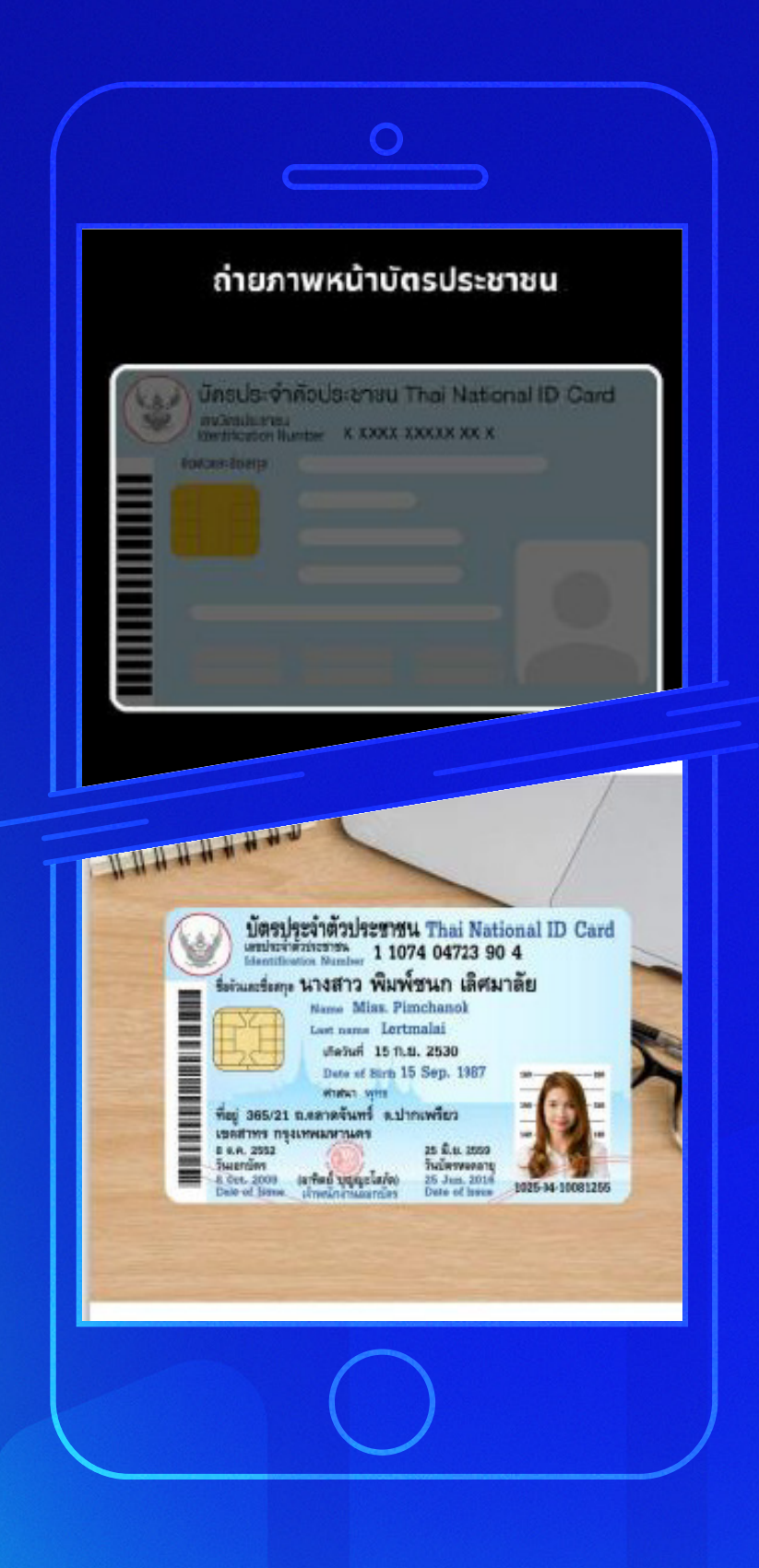

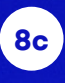

### ยืนยันตัวตนผ่าน Dip Chip

ี่ กำหนดภาพ บัตรประชาชน ให้อยู่ในกรอบจากนั้น **กดถ่าย** 

เมื่อถ่ายภาพเรียบร้อย ให้กด **"ยืนยัน"** 

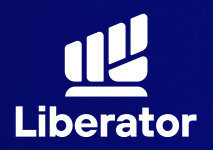

| ภาพห                            | ເບົ້າບັດsປຣະช<br>ອາຈາລາວແດງງານດ                                                                                                    | ทชนของที่<br>แต่จุณเองข้อ | าน |
|---------------------------------|----------------------------------------------------------------------------------------------------|---------------------------|----|
|                                 | Greeks-Antizologram Tract<br>organizational<br>antimizational<br>antimizational<br>ant |                           |    |
| 4/18/07/40/4723                 | ou<br>1904                                                                                                    |                           |    |
| บางสาว                          |                                                                                                    |                           | •  |
| ຣົ່ວ (ກະກາໂກຍ)<br>ທີ່ເວາທີ່ສັບຄ |                                                                                                    |                           |    |
| ร็จกลาง (เกษาไทย)               |                                                                                                    |                           |    |
| ບແຫ່ງລະດາອາໂກຍ<br>ເລີ່ສາມາລີຍິ  | K(.)                                                                                                    |                           |    |
| la (mundoneu)                   |                                                                                                    |                           |    |

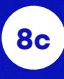

### ยืนยันตัวตนผ่าน Dip Chip

ตรวจสอบความถูกต้อง ของข้อมูลจากนั้นกด **"ยืนยัน"** 

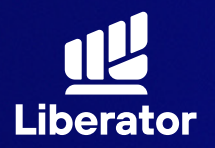

| นำบัดรของท่านวางบนพื้นหรือกระดาษสีขาว                             |
|-------------------------------------------------------------------|
| ตรวจสอบให้แน่ใจว่าตัวบัตรทั้งหมดอยู่ใน<br>หน้าจอกล้องที่ให้ไว้    |
| อาพที่ถ่ายควรถูกโฟกัสและไม่มีสะท้อนที่ทำให้<br>ไม่เห็นข้อมูลสำคัญ |
| ถ่ายภาพ                                                           |

#### 8c

ยืนยันตัวตนผ่าน Dip Chip

ถ่ายรูปหลัง บัตรประชาชน รับทราบขั้นตอน การถ่ายภาพ จากนั้นกด **"ถ่ายภาพ"** เพื่อทำการถ่ายภาพ

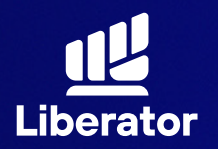

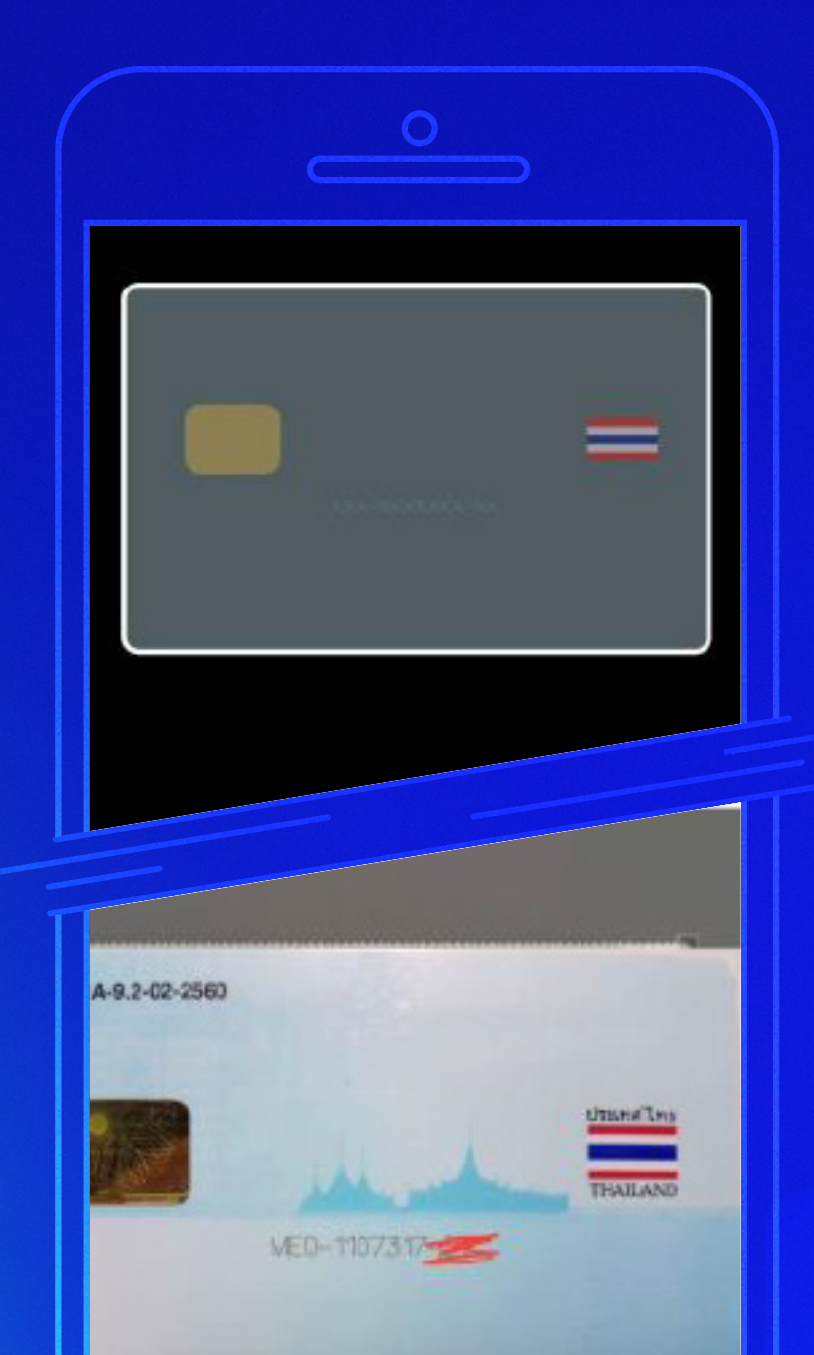

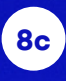

ยืนยันตัวตนผ่าน Dip Chip

ี่ กำหนดภาพ บัตรประชาชน ให้อยู่ในกรอบจากนั้น **กดถ่าย** 

เมื่อถ่ายภาพเรียบร้อย ให้กด **"ยืนยัน"** 

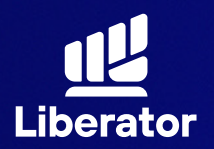

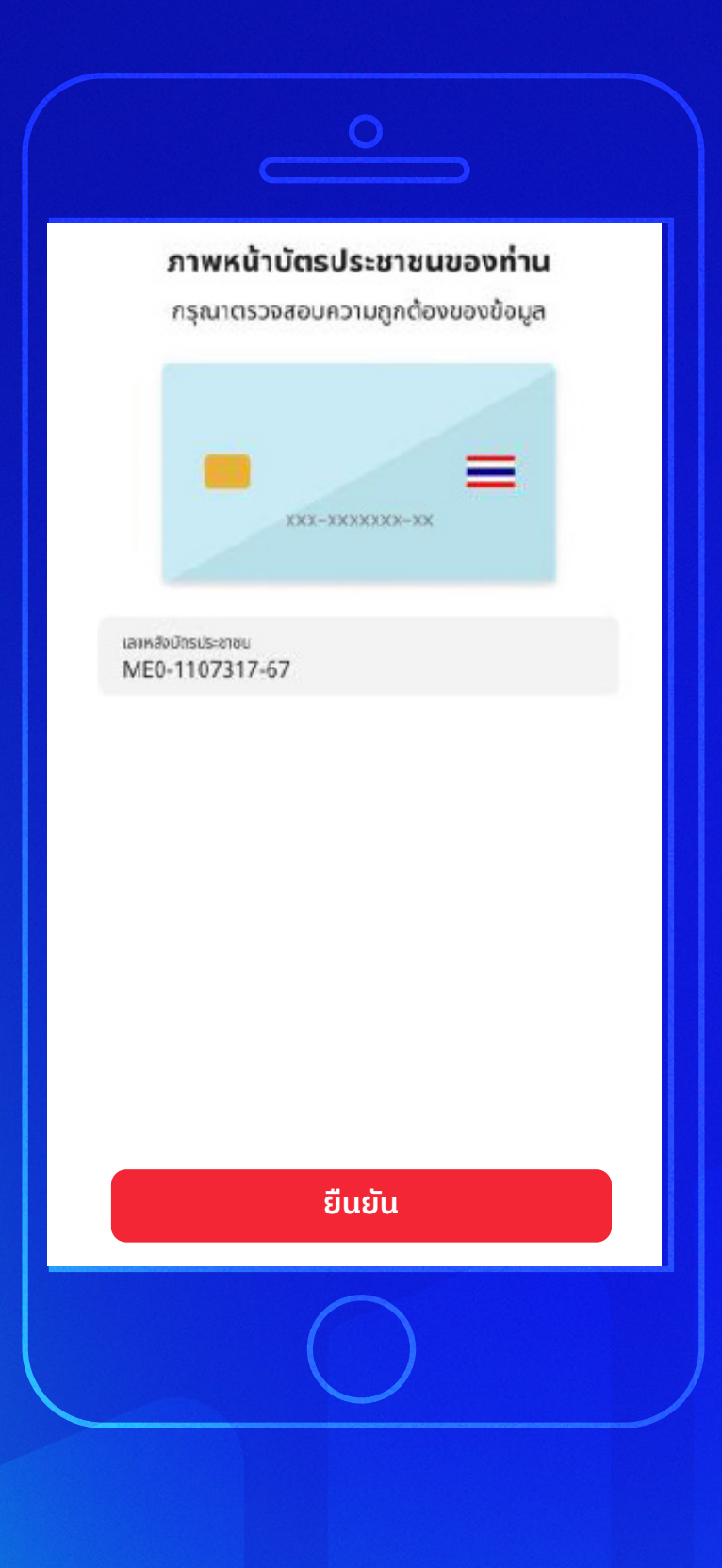

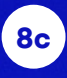

### ยืนยันตัวตนผ่าน Dip Chip

ตรวจสอบความถูกต้อง ของข้อมูลจากนั้นกด **"ยืนยัน"** 

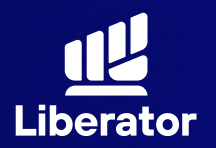

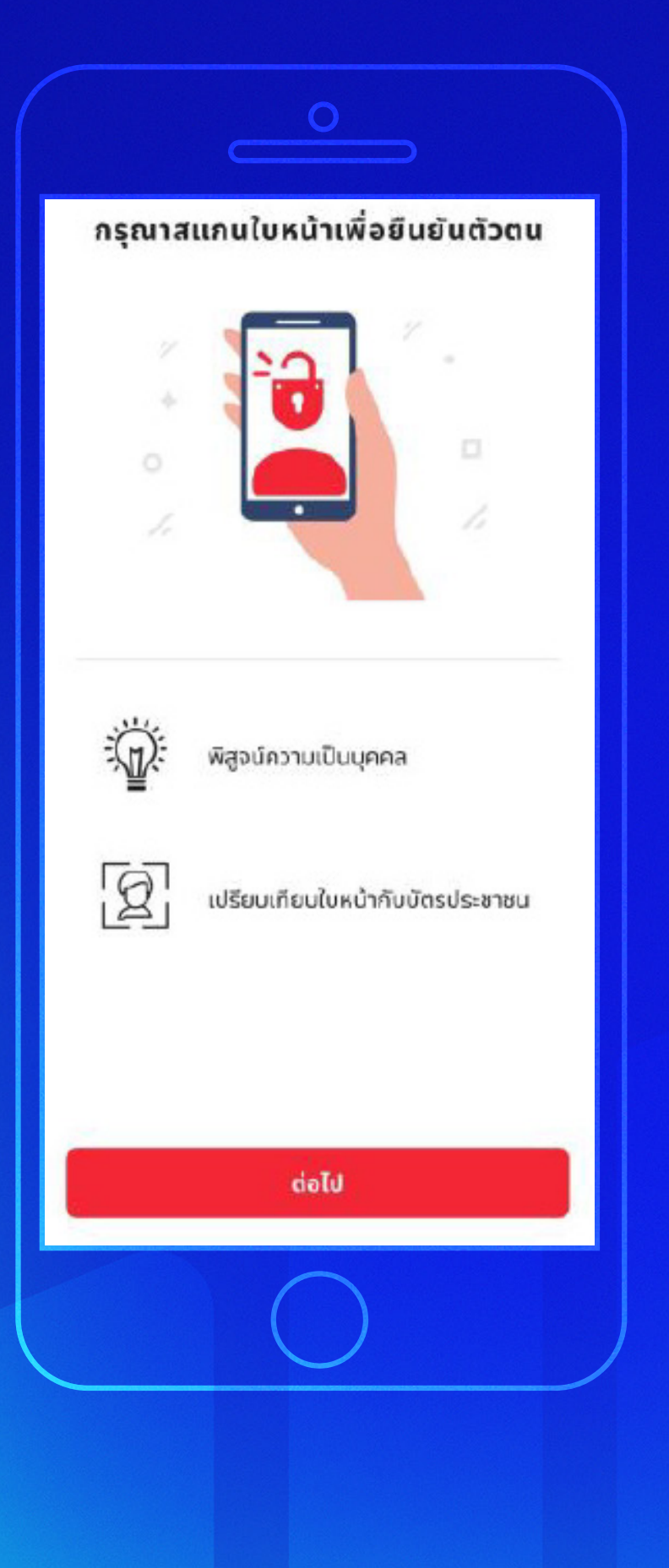

ยืนยันตัวตนผ่าน Dip Chip

รับทราบขั้นตอน การสแกนใบหน้า เพื่อยืนยันตัวตน จากนั้นกด **"ต่อไป"** 

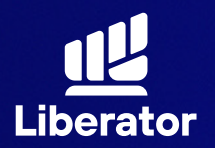

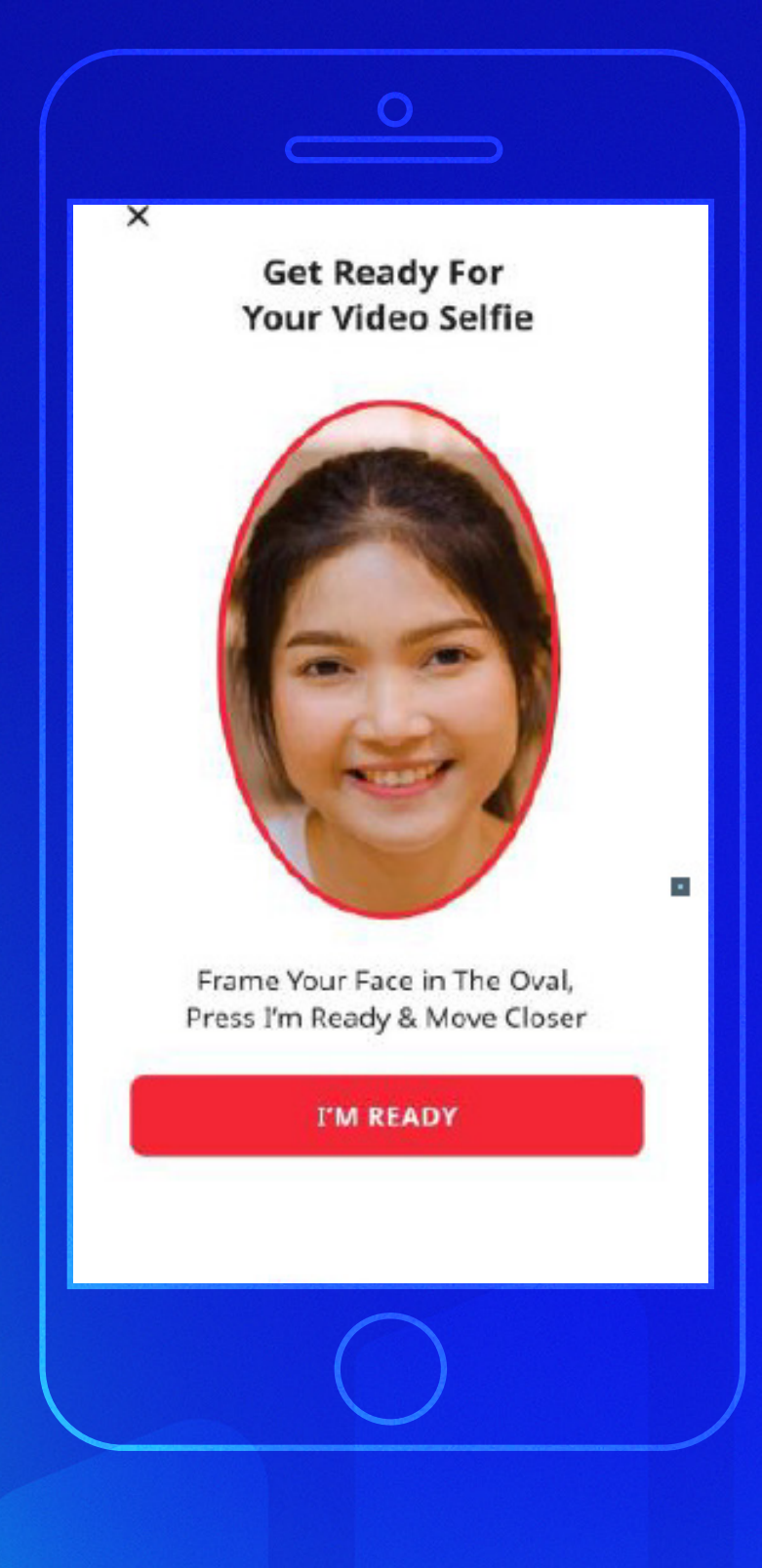

ยืนยันตัวตนผ่าน Dip Chip

ระบบจะแจ้งขั้นตอน การสแกนเปรียบเทียบ ใบหน้าให้กด **"I'm Ready"** เพื่อเริ่ม การสแกนใบหน้า

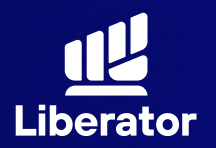

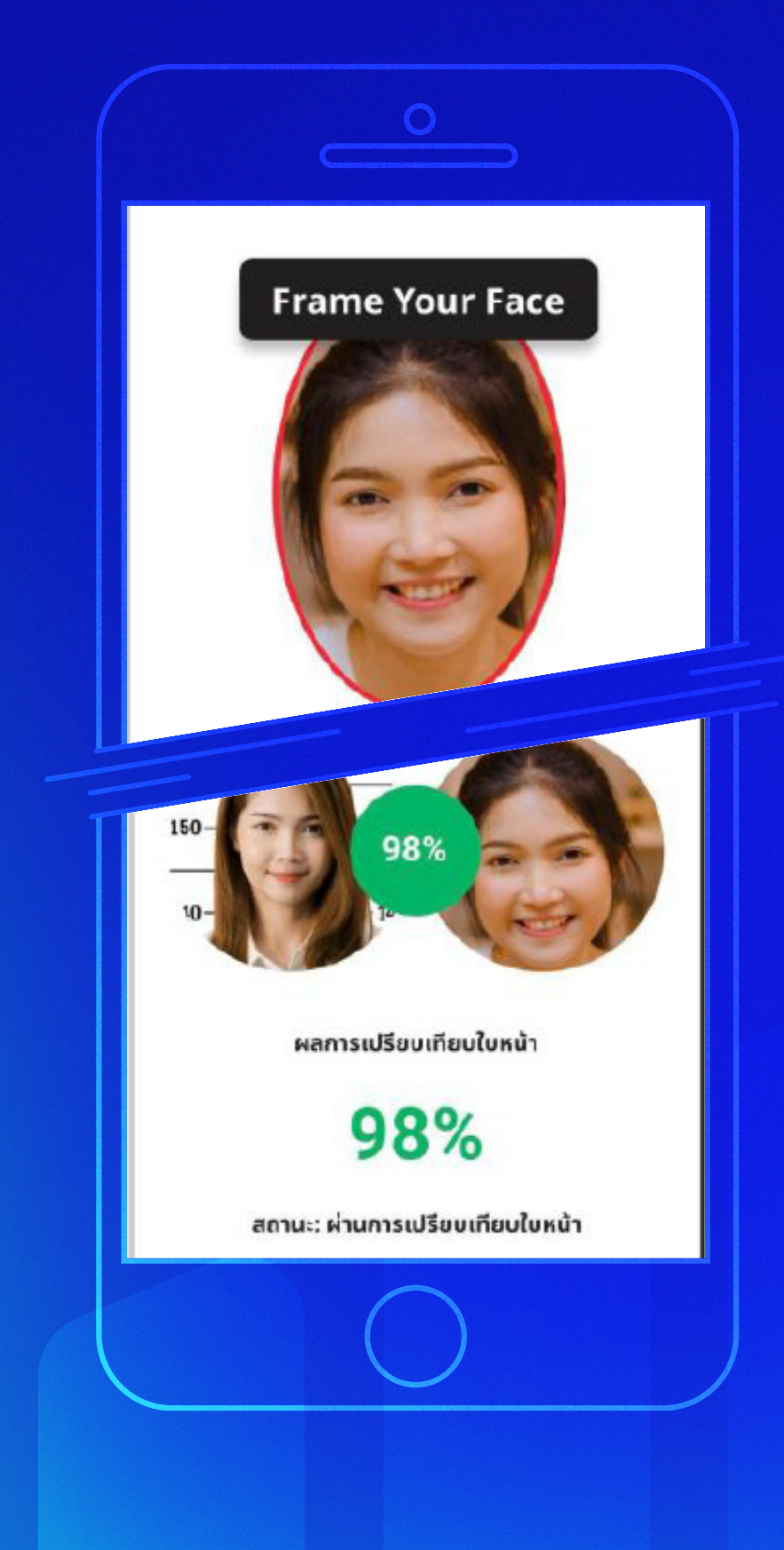

ยืนยันตัวตนฝ่าน Dip Chip

เริ่มทำการสแกนใบหน้า ระบบจะแจ้งวิธีสแกน ให้ทำตามที่ระบบบอก ได้เลย

ีเมื่อถ่ายภาพเรียบร้อย ให้กด **"ยืนยัน"** 

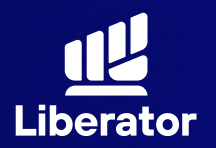

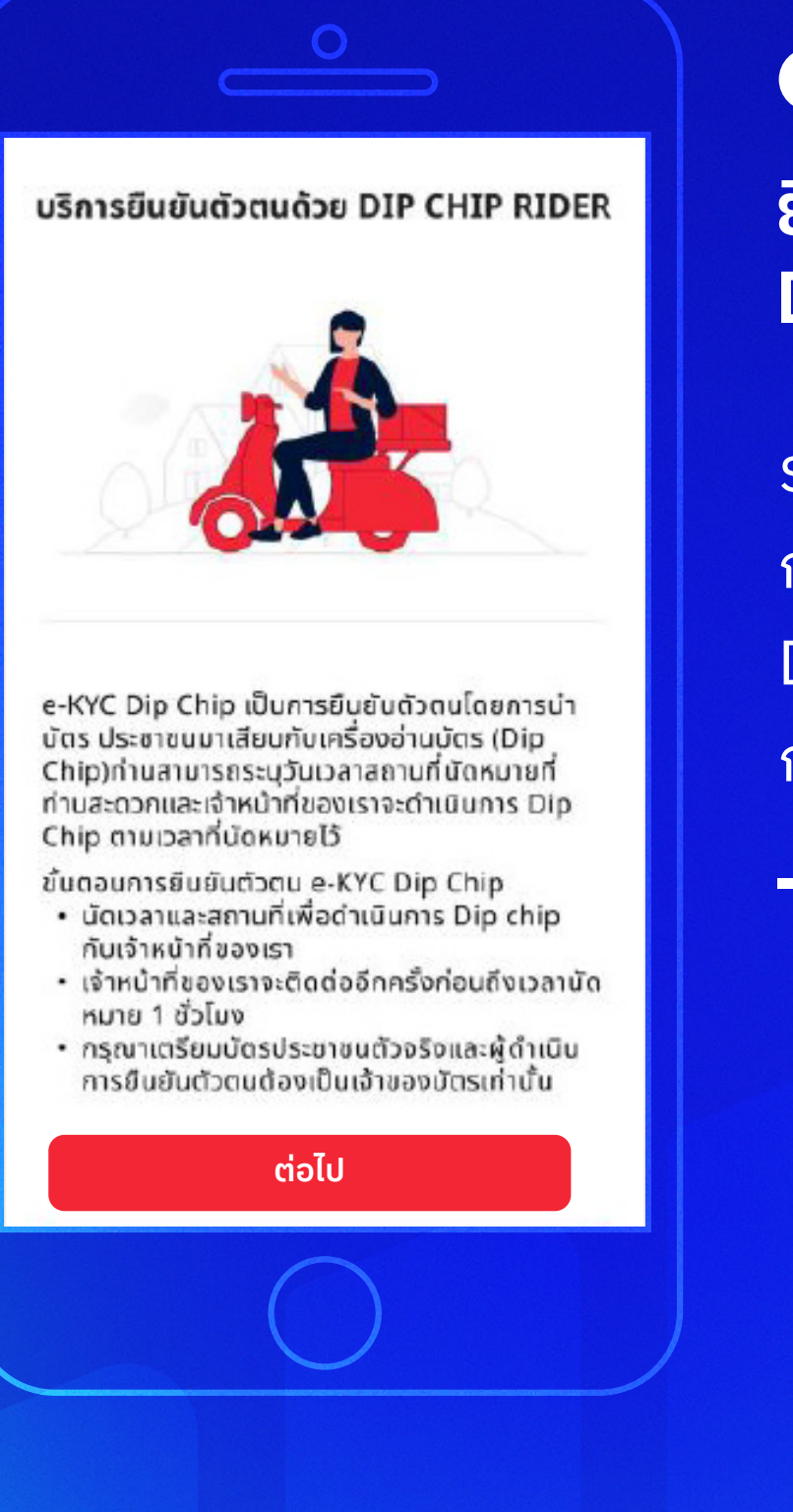

### ยืนยันตัวตนผ่าน Dip Chip

รับทราบขั้นตอน การยืนยันตัวตนด้วย Dip Chip จากนั้น กด **"ต่อไป"** 

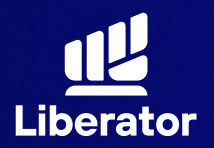

| ້າວມາວນ້ຳຄົດ                 | เชื่อ: แอเรสอ พื้นเพิ่มแด เวิสแออ่ | Tel. |
|------------------------------|------------------------------------|------|
| เมอร์โกรศัพท<br>081234       | 5678                               | 10   |
| วันที่และเว                  | าลา                                |      |
| <sub>วันที่</sub><br>19 ก.ค. | 2565                               | 0    |
| ۲                            | ช่วงเช้า (09:00 - 12:59)           |      |
| 0                            | ช่วงบ่าย (13:00 - 17:00)           |      |
|                              |                                    |      |
|                              |                                    |      |
|                              | ต่อไป                              |      |

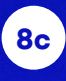

ยืนยันตัวตนผ่าน Dip Chip

ระบุเบอร์โทรศัพท์ และวัน/เวลานัดหมาย จากนั้นกด **"ต่อไป"** 

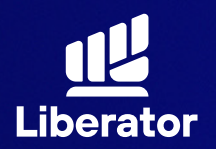

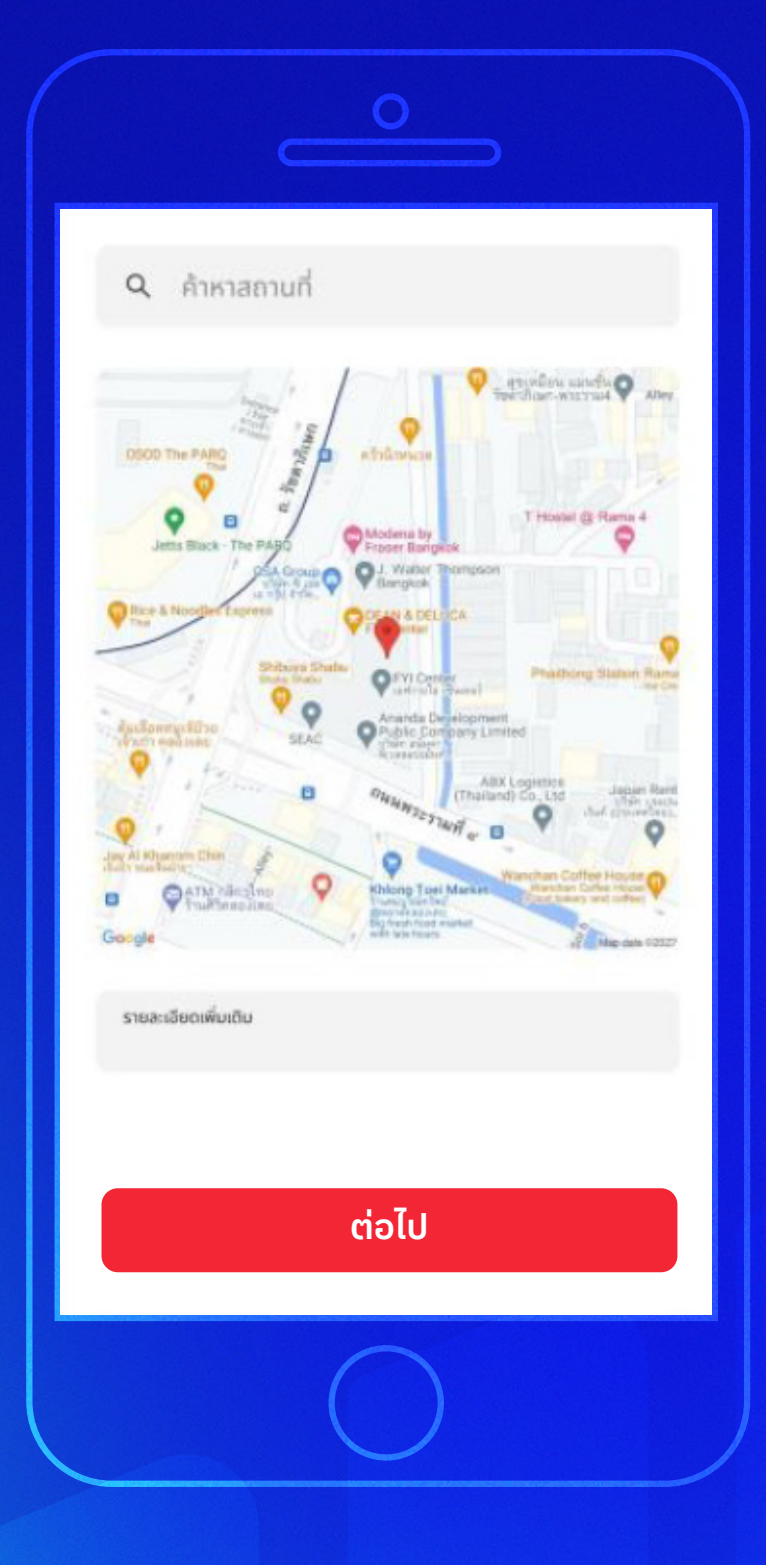

#### 8c

### ยืนยันตัวตนผ่าน Dip Chip

### ปักหมุดสถานที่นัดหมาย จากนั้นกด **"ต่อไป"**

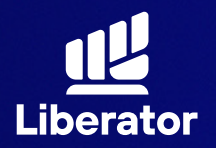

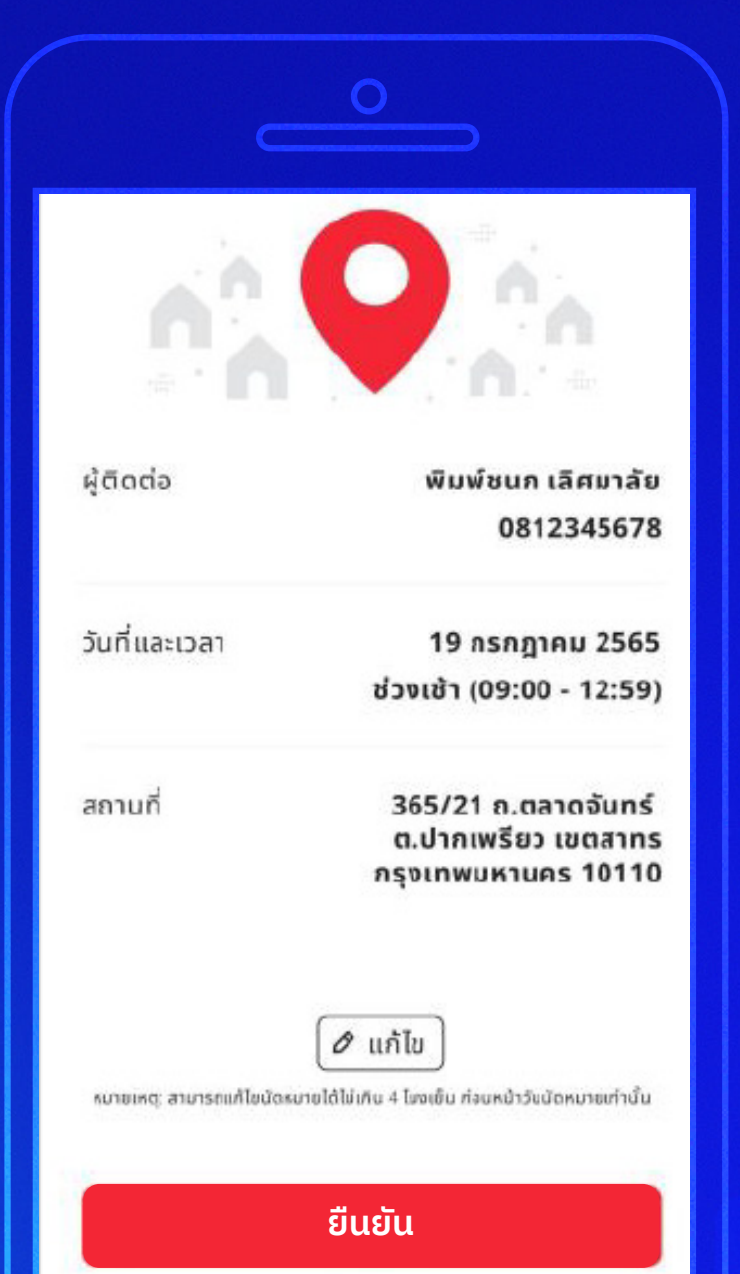

#### 8c

### ยืนยันตัวตนผ่าน Dip Chip

์ตรวจสอบความถู<sup>ิ</sup>กต้อง ของข้อมูล จากนั้นกด **"ยืนยัน"** 

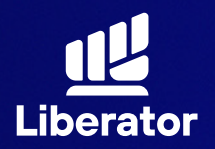

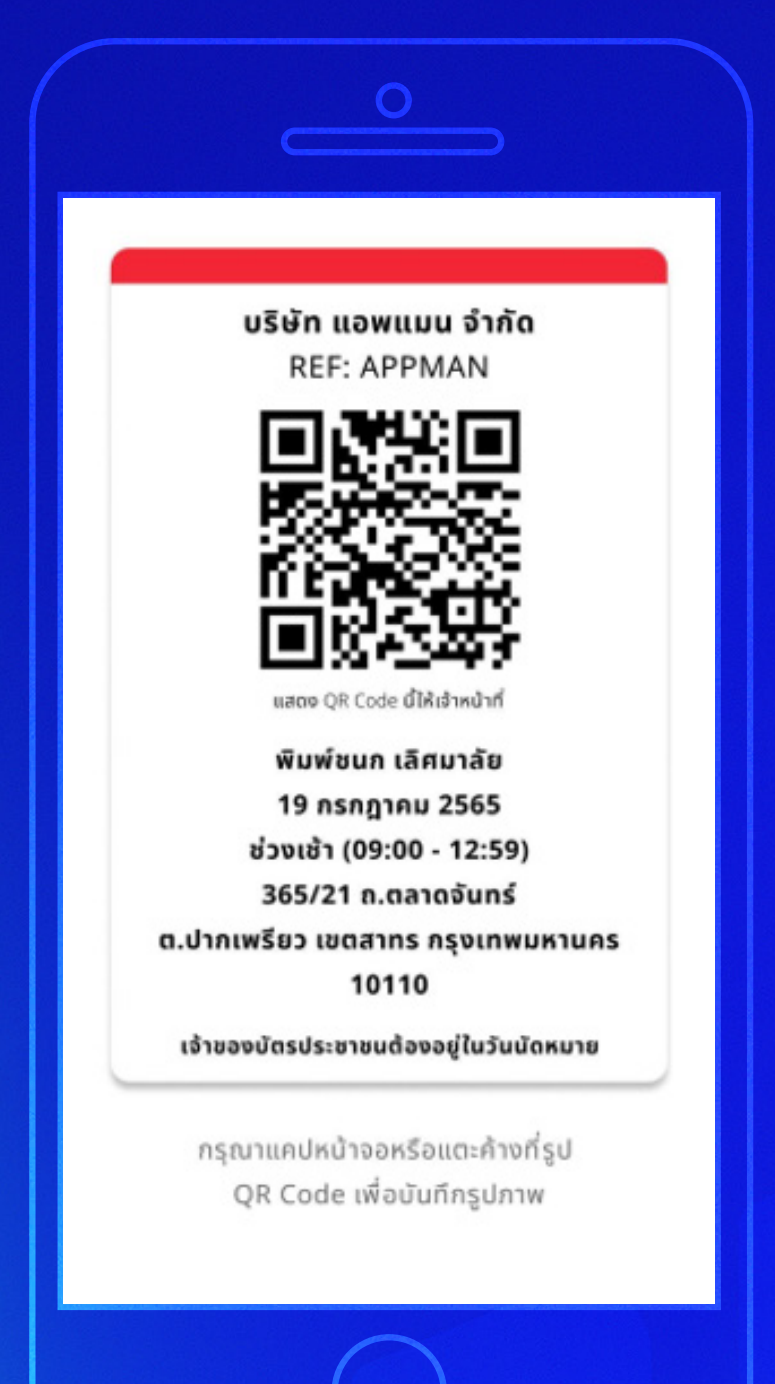

ยืนยันตัวตนผ่าน Dip Chip

ระบบจะสิ่ง QR Code ให้ท่านบันทึกรูปภาพไว้ เพื่อแสดงให้ไรเดอร์ ดำเนินการต่อ

\*\*\*เมื่อไรเดอร์ "ให้บริการท่านแล้วเสร็จ" จึงค่อยทำการ Refresh หน้าจอ ด้วยการใช้นิ้ว รูดจอลง ห้าม Refresh หน้าจอก่อนที่ไรเดอร์จะให้ บริการท่านเด็ดขาด\*\*\*

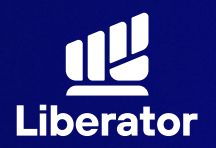

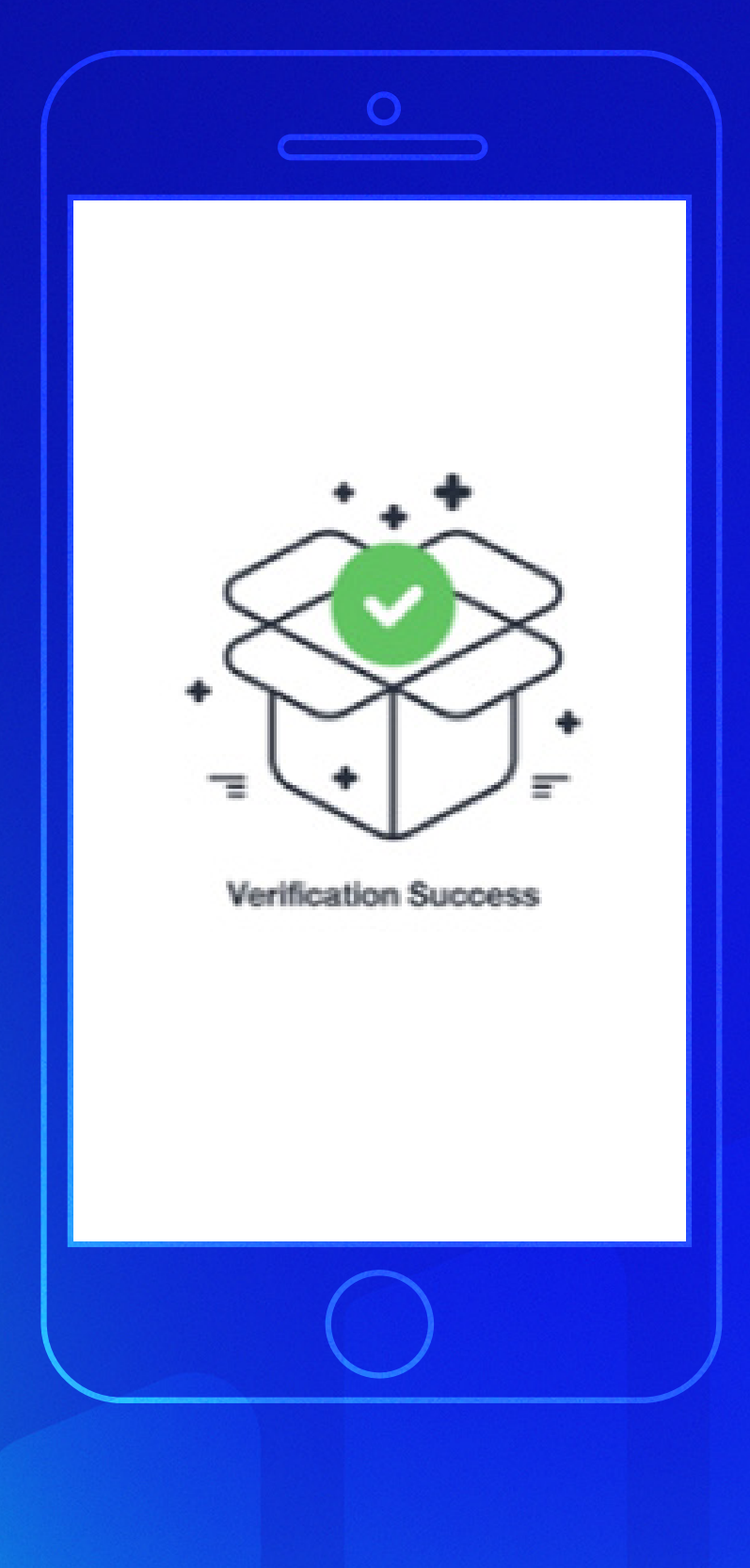

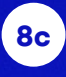

ยืนยันตัวตนผ่าน Dip Chip

เมื่อหน้าจอทำการ Refresh แล้วจะพบ ข้อความว่า **"Verification Success"** 

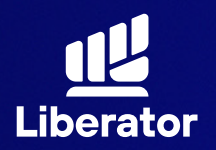

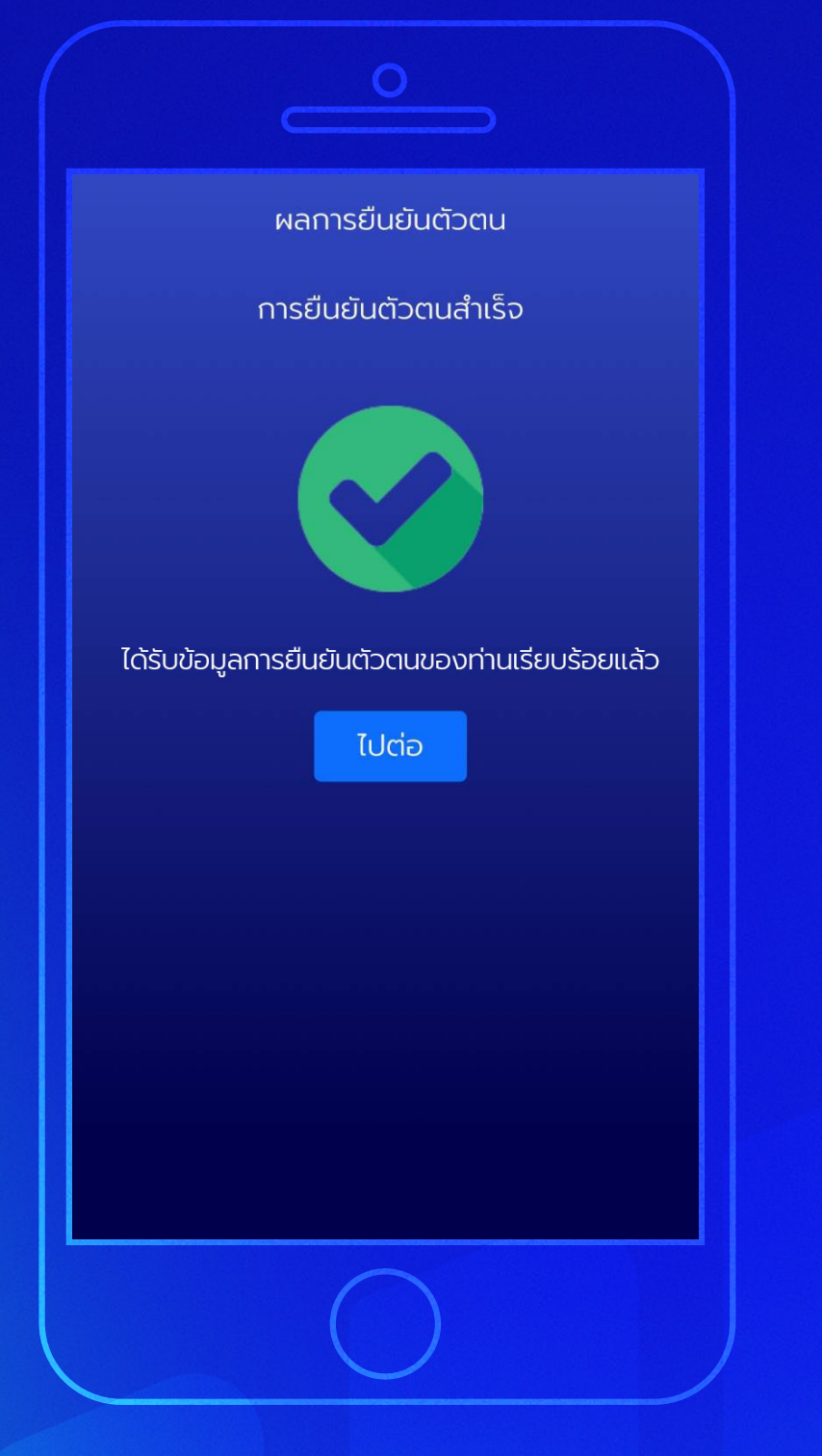

### ยืนยันตัวตนผ่าน Dip Chip

รอประมาณ 5 วินาที ระบบจะแสดงหน้า ยืนยันตัวตนสำเร็จให้กด **"ไปต่อ"** 

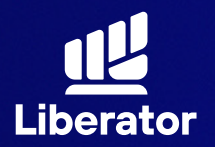

| ັງອນູ | ลส่วนตัว ข้อมูลการลงทุน การประเมินความ ยืนยันตัวตน<br>เสี่ยง                                                                                                    |
|-------|----------------------------------------------------------------------------------------------------|
|       | ชื่อ อังกฤษ                                                                                                    |
|       | นามสกุล อังกฤษ                                                                                                    |
|       | วันที่ออกบัตร                                                                                                    |
|       | วันที่บัตรหมดอายุ                                                                                                    |
|       | บัตรตลอดชีพ                                                                                                    |
|       | ท่านยืนยันว่าไม่ได้เป็นพลเมืองอเมริกัน ไม่ได้อาศัย<br>อยู่ในสหรัฐอเมริกา และไม่ได้ถือบัตรประจำตัวผู้มีถิ่น<br>ที่อยู่ถาวรอย่างถูกต้องตามกฎหมายใน<br>สหรัฐอเมริกา (เช่น กรีนการ์ด) |
|       | คุณมีข้อจำกัดในการมองเห็น หรือได้ยิน                                                                                                    |
|       | ย้อนกลับ ถัดไป                                                                                                    |

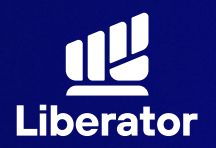

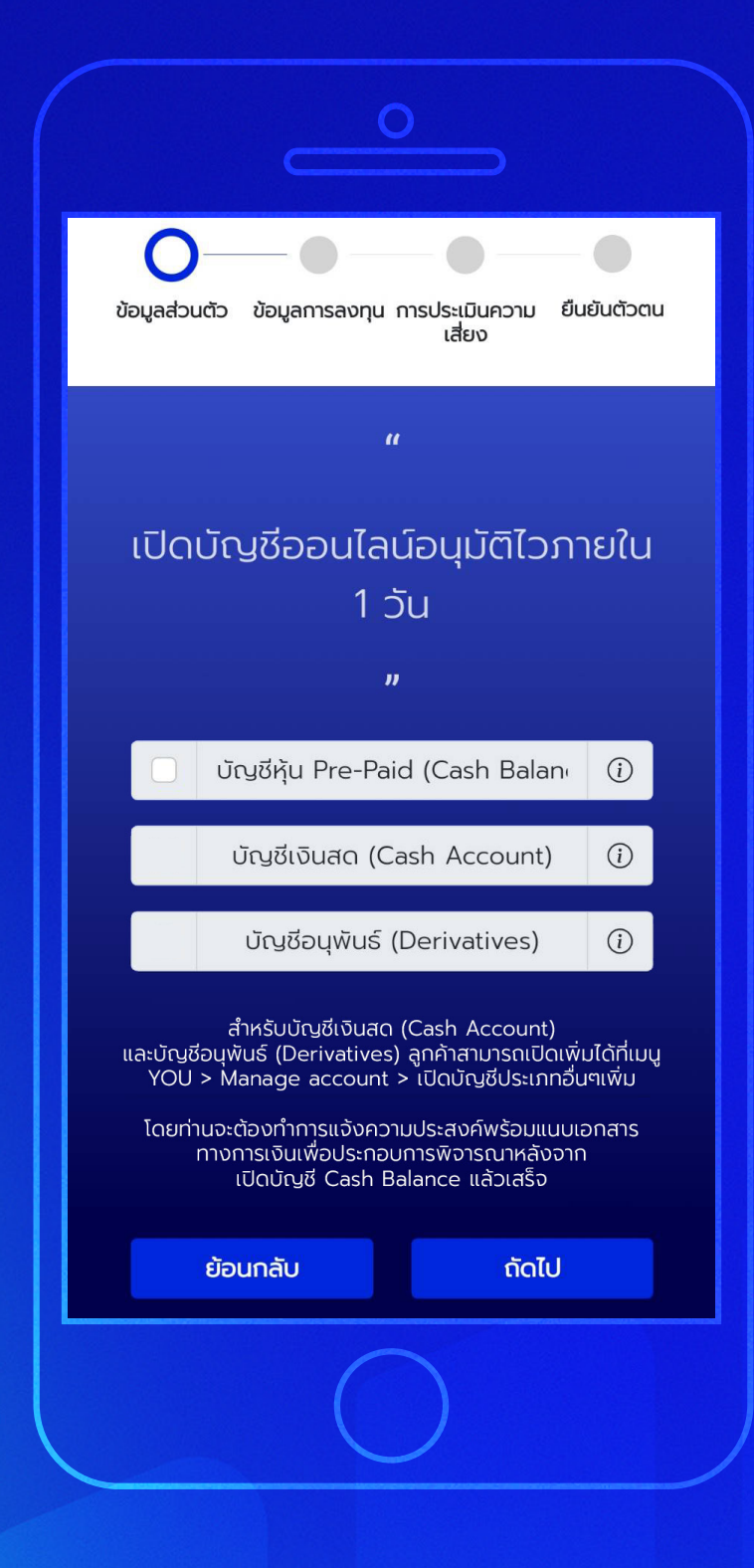

### 9 กรอกข้อมูลส่วนตัว

เลือกประเภทบัญชี ที่ต้องการ แล้วกด **"ถัดไป"** 

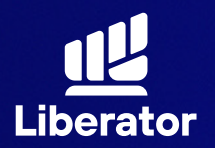

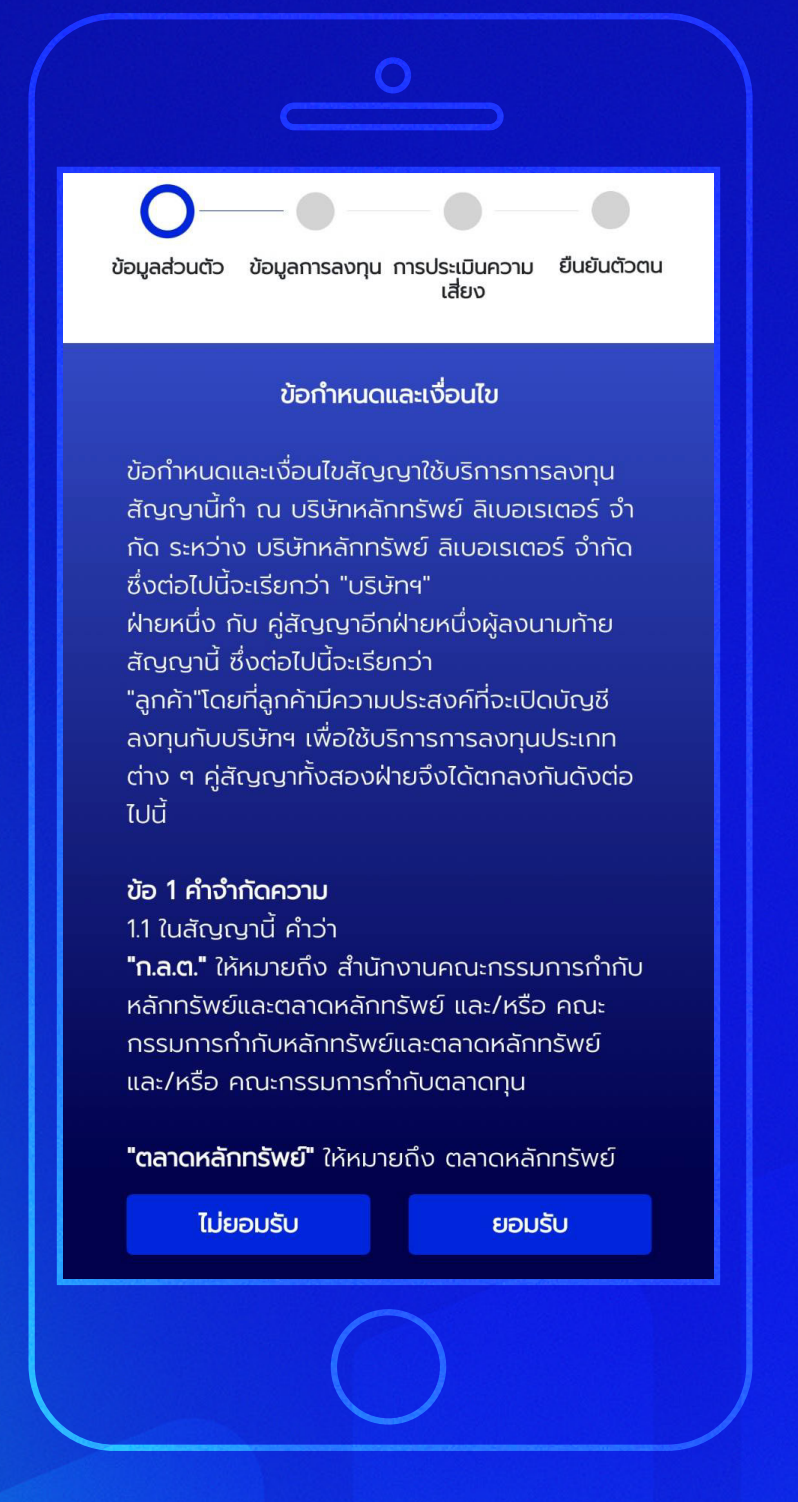

ียอมรับข้อกำหนด และเงื่อนไข จากนั้นกด **"ยอมรับ"** 

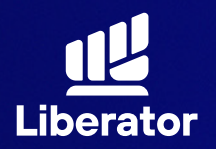

| ที่อยู่ตามบัตรประชาชน |
|-----------------------|
| บ้านเลขที่            |
| หมู่บ้าน              |
| ซอย                   |
| ຄບບ                   |
| จังหวัด               |
| ເບຕ                   |
| ອຳເກອ                 |
| รหัสไปรษณีย์          |
| ย้อนกลับ ถัดไป        |
|                       |

กรอกข้อมูลติดต่อตาม บัตรประชาชน จากนั้นกด **"ถัดไป"** 

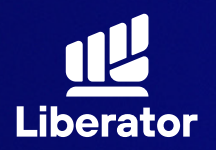

| ที่อยู่ปัจจุบ้ | วัน ตรงตามที่อยู่บัตรประชาชน |
|----------------|------------------------------|
| 💿 ໃช่          | 🔵 ไม่ใช่ (โปรดระบุ)          |
|                | ที่อยู่ปัจจุบัน              |
|                | บ้านเลขที่                   |
|                | หมู่บ้าน                     |
|                | ซอย                          |
|                | ถนน                          |
|                | จังหวัด                      |
|                | เขต                          |
|                | ອຳເກວ                        |
|                | รหัสไปรษณีย์                 |
| ย้อนกลับ       | กัดไป                        |
|                | $\bigcirc$                   |

กรอกข้อมูลที่อยู่ปัจจุบัน หากที่อยู่ปัจจุบันตรงกับ บัตรประชาชนให้เลือก **"ใช่"** ทางด้านบน จากนั้นกด **"ถัดไป"** 

หากไม่ใช่ให้เลือกที่ **"ไม่ใช่(โปรดระบุ)"** จากนั้นกรอกข้อมูล ที่อยู่ปัจจุบัน แล้วกด **"ถัดไป"** 

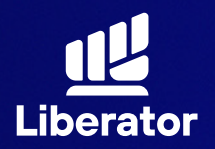

|                             | สถาเ                                                       | าบาพ                                               |      |
|-----------------------------|------------------------------------------------------------|----------------------------------------------------|------|
| ท่านเป็เ<br>ในครอเ<br>สถานภ | นผู้มีสถานภาพทาง<br>มครัวหรือเป็นผู้ไกล่<br>าพทางการเมืองห | การเมืองหรือเป็นสม<br>iชิดทับบุคคลผู้มี<br>รือไม่? | าชิก |
| ារ៉េរ 🧿                     | 5                                                          |                                                    |      |
| 🔵 ટિર્ઝ (                   | (ໂປຣດຣະບຸ)                                                 |                                                    |      |
|                             | ຕຳແ                                                        | หน่ง                                               |      |
|                             | มีผล                                                       | าวันที่                                            |      |
|                             | มีผลสิ้น                                                   | เสุดวันที่                                         |      |
| ท่านเคย<br>เงินในช          | ยมีประวัติการกระทำ<br>ว่วง 3 ปีที่ผ่านมา                   | าผิดตามกฎหมายฟอ                                    | n    |
| 💿 ໄມ່ແ                      | าย                                                         |                                                    |      |
| 🔵 เคย                       | (โปรดระบุ)                                                 |                                                    |      |
|                             | ฐานคะ                                                      | วามผิด                                             |      |
|                             | ในเป                                                       | l                                                  | ~    |
|                             | ข้อนกลับ                                                   | กัดไป                                              |      |
|                             |                                                            |                                                    | _    |
|                             | C                                                          |                                                    |      |

กรอกข้อมูลสถานภาพ ทางการเมืองและ ประวัติการกระทำ ผิดตามกฎหมาย ฟอกเงินจากนั้นกด **"ถัดไป"** 

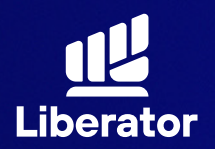

| ท่านเป็นผู้รับผล<br>หลักทรัพย์ในบัเ | าประโยชน์ที่แท้จริงจากการลงทุน<br>ญชีนี้ () |
|-------------------------------------|---------------------------------------------|
| 💿 ਟਿ                                | 🔵 ไม่ใช่ (โปรดระบุ)                         |
|                                     | ชื่อ ไทย                                    |
|                                     | นามสกุล ไทย                                 |
| ju ∽                                | เดือน 🗸 ปีเกิด 🗸                            |
| ł                                   | 1ุบารและครั้                                |
| ชานา                                |                                             |
| 🔵 ໃช່ (ໂປຣດຣະເ                      | ų) · · · · · · · · · · · · · · · · · · ·    |
|                                     | ตำแหน่ง                                     |
|                                     | มีผลวันที่                                  |
|                                     | มีผลสิ้นสุดวันที่                           |
|                                     |                                             |

ระบุข้อมูลผู้รับ ผลประโยชน์, สถานภาพสมรส จากนั้นกด **"ถัดไป"** 

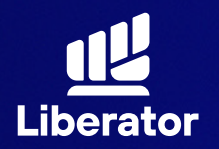

| คุณลงทุนในหุ้นมากี่ปีแล้ว |   |  |  |
|---------------------------|---|--|--|
| อาชีพของคุณคือ 🗸          |   |  |  |
| ประเภทธุรกิจเป็นแบบใด 🗸 🗸 |   |  |  |
| ตำแหน่งงาน                |   |  |  |
| รายได้ต่อเดือน (บาท) 🗸 🗸  |   |  |  |
| ວັຕຄຸປູຣະສຸນຊີ            | F |  |  |
| ปทุมวัน                   |   |  |  |
| วังใหม่                   |   |  |  |
| 10330                     |   |  |  |
| ที่อยู่จัดส่งเอกสาร       |   |  |  |
| ที่อยู่ปัจจุบัน 🗸         |   |  |  |
| ย้อนกลับ ถัดไป            |   |  |  |
|                           |   |  |  |

### **®** กรอกข้อมูล การลงทุน

กรอกข้อมูล ประสบการณ์การลงทุน, อาชีพ, ประเภทธุรกิจ, ที่มารายได้, ที่อยู่ที่ทำงาน, ที่อยู่จัดส่งเอกสาร จากนั้นกดปุ่ม **"ถัดไป"** 

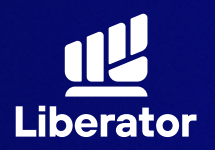

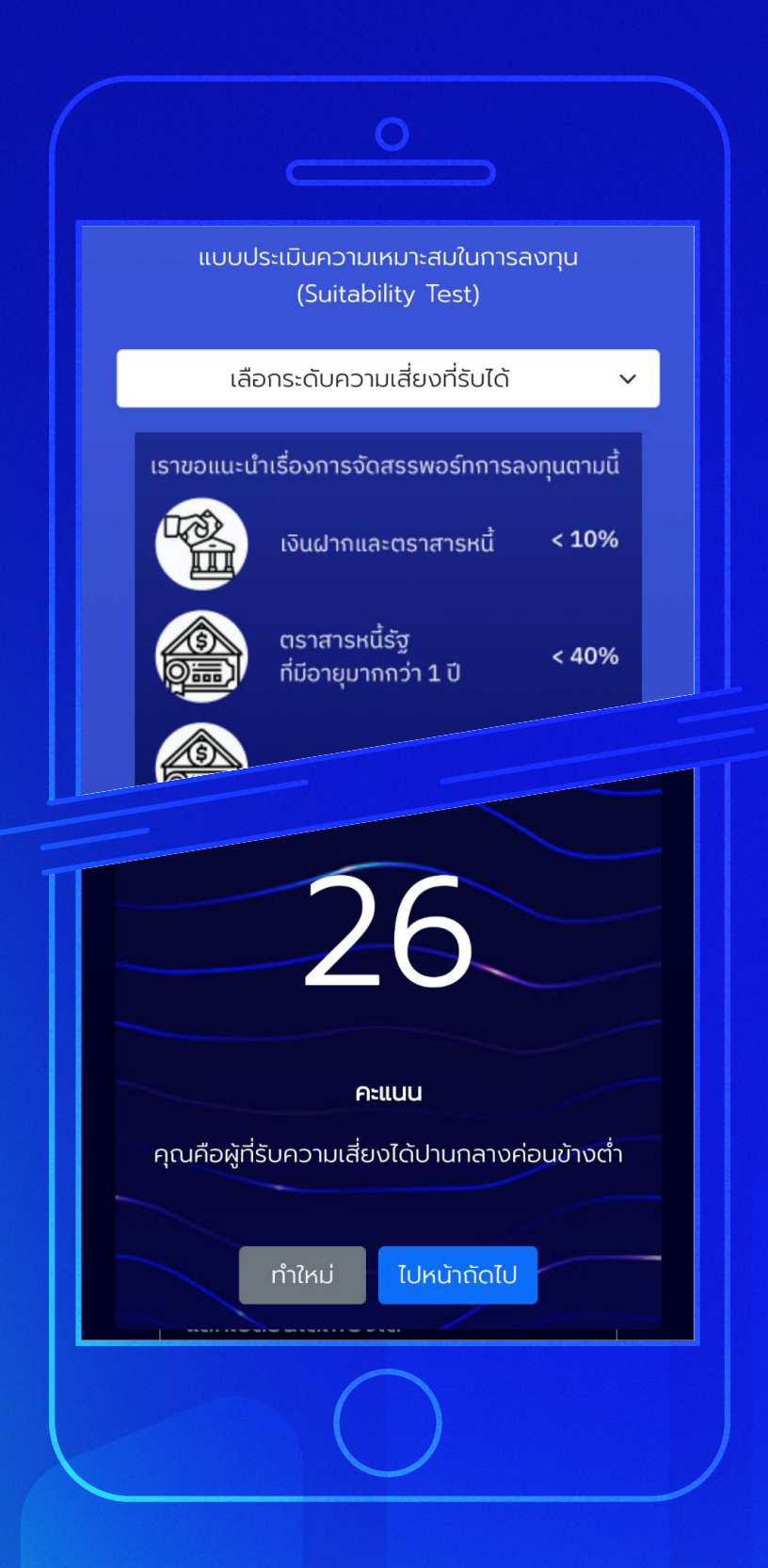

### **ป**ิ ทำแบบประเมิน ความเสี่ยง

ทำแบบประเมินความเสี่ยง จากนั้นกด **"กัดไป"** แล้วระบบจะแสดงคะแนน ของผลประเมินความเสี่ยง จากนั้นกด **"ไปหน้ากัดไป"** 

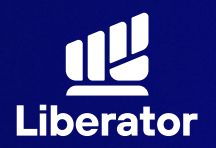

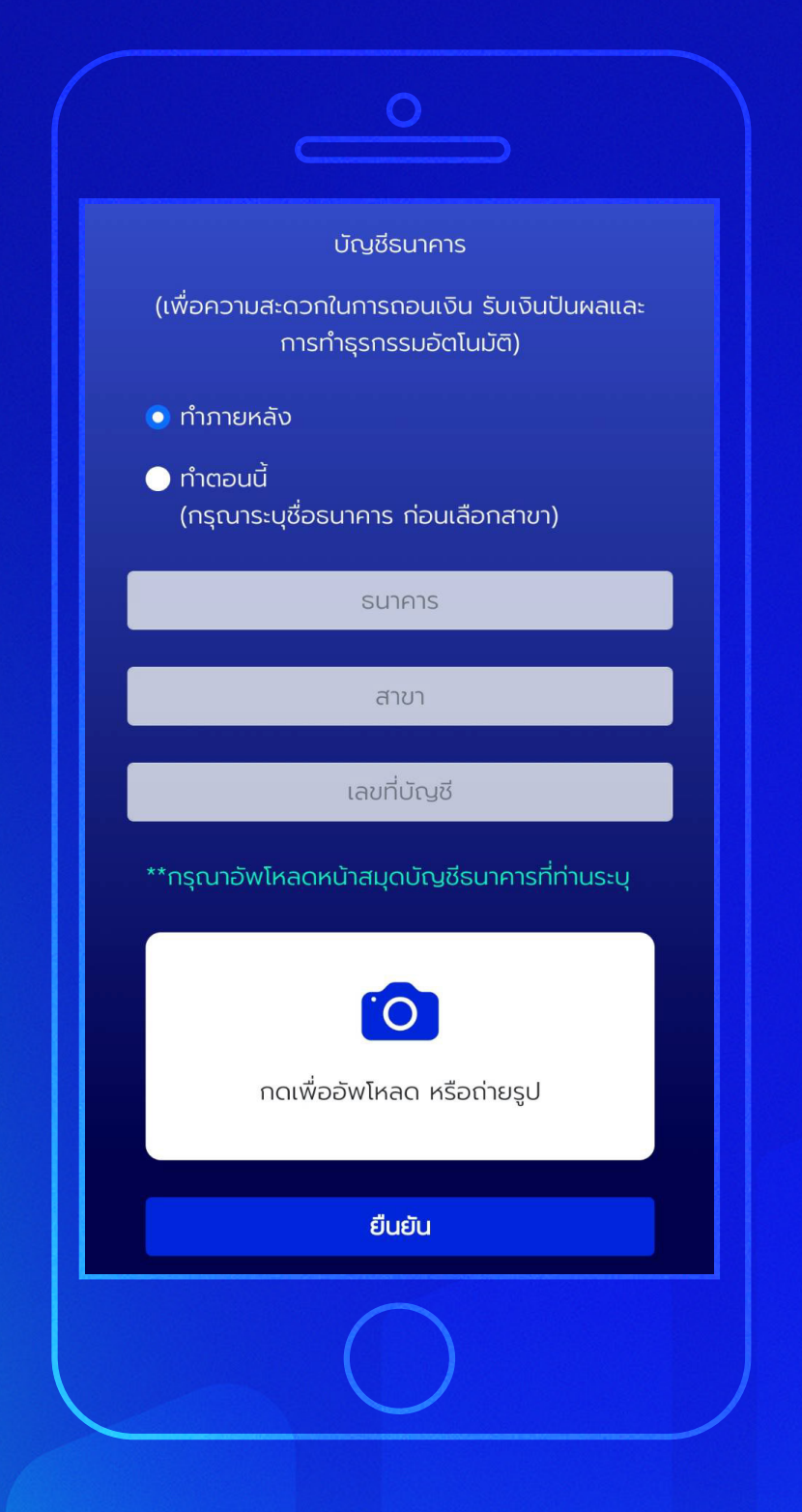

### 🕲 ບັญชีรับผลประโยชน์

ระบุข้อมูลบัญชีที่ต้องการ ใช้ในการรับผลประโยชน์ ชื่อธนาคาร, สาขา, เลขที่บัญชี และ หน้าสมุดบัญชีจากนั้นกด **"ยืนยัน"** 

หลังจากที่ลูกค้าเปิดบัญชี ซื้อขายหลักทรัพย์ เรียบร้อยแล้ว ลูกค้าต้อง ทำการสมัครบริการตัด บัญชีอัตโนมัติ (ATS) ผ่านธนาคารที่ท่านเลือก 1. ทางออนไลน์ รองรับเฉพาะ KBANK, SCB 2. ทางตู้ ATM ได้ทุกธนาคาร ยกเว้น KBANK, BAY, BBL

้\*ปล. ขั้นตอนการทำ ATS ผ่านธนาคาร ดูได้ที่คู่มือ การทำ ATS

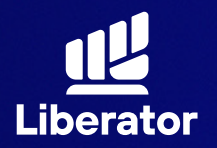

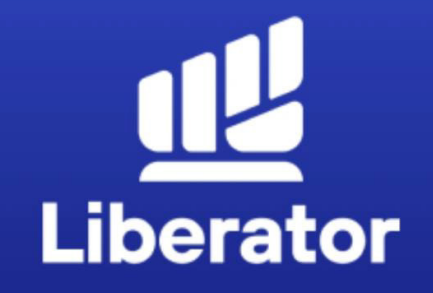

#### ยินดีด้วย ! คุณได้เปิดบัญชี Cash balance กับ LIBERATOR แล้ว

รอรับอีเมลจากเรา เพื่อยืนยันการเปิดบัญชีอย่าง เป็นทางการอีกครั้ง หากคุณต้องการเปิดบัญชี ประเภทอื่นเพิ่ม สามารถแจ้งทำรายการผ่าน App Liberator ได้ที่เมนู You / Manage Account

จบขั้นตอน

### ເປັດບັญชีสำเร็จ

เมื่อทำทุกขั้นตอน เรียบร้อยระบบจะแสดง ข้อมูลดังภาพนี้ กดที่ **"จบขั้นตอน"** ได้เลย

## ช่วยเหลือเพิ่มเติม

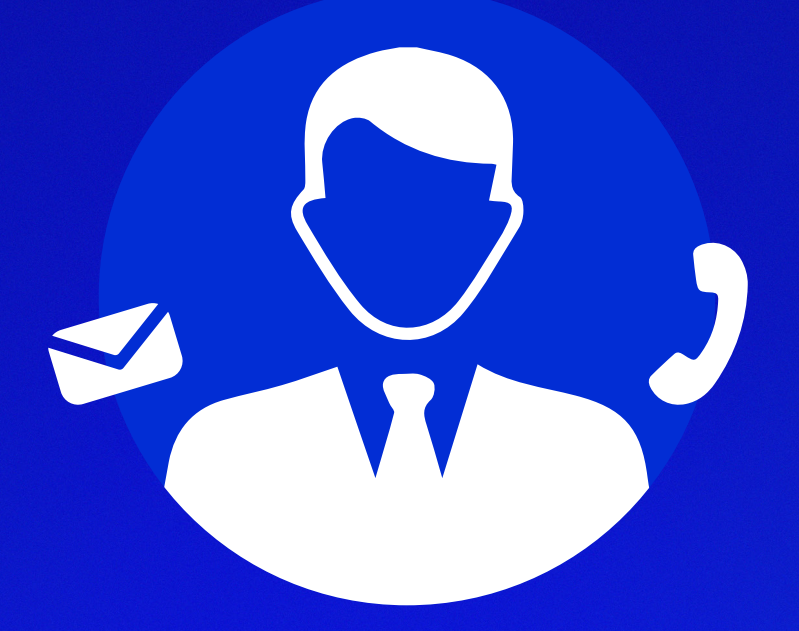

## ู่ d่ายลูกค้าสัมพันธ์ (Customer Relations)

โทร. 0 2028 7441 อีเมล customersupport@liberator.co.th Line @liberator วันจันทร์ - วันศุกร์ 8:30 - 17:30